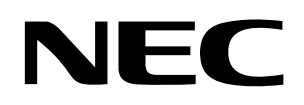

**User's Manual** 

# V850ES/Jx3-E – Network it!

# Demonstration Kit for the V850ES/Jx3-E 32-bit RISC microcontroller

Document No. U20192EE1V0UM00 Date Published December 2009

© NEC Electronics (Europe) GmbH

- The information in this document is current as of December, 2009. The information is subject to change without notice. For actual design-in, refer to the latest publications of NEC Electronics data sheets or data books, etc., for the most up-to-date specifications of NEC Electronics products. Not all products and/or types are available in every country. Please check with an NEC Electronics sales representative for availability and additional information.
- No part of this document may be copied or reproduced in any form or by any means without the prior written consent of NEC Electronics. NEC Electronics assumes no responsibility for any errors that may appear in this document.
- NEC Electronics does not assume any liability for infringement of patents, copyrights or other intellectual property rights of third parties by or arising from the use of NEC Electronics products listed in this document or any other liability arising from the use of such products. No license, express, implied or otherwise, is granted under any patents, copyrights or other intellectual property rights of NEC Electronics or others.
- Descriptions of circuits, software and other related information in this document are provided for illustrative purposes in semiconductor product operation and application examples. The incorporation of these circuits, software and information in the design of a customer's equipment shall be done under the full responsibility of the customer. NEC Electronics assumes no responsibility for any losses incurred by customers or third parties arising from the use of these circuits, software and information.
- While NEC Electronics endeavors to enhance the quality, reliability and safety of NEC Electronics
  products, customers agree and acknowledge that the possibility of defects thereof cannot be eliminated
  entirely. To minimize risks of damage to property or injury (including death) to persons arising from
  defects in NEC Electronics products, customers must incorporate sufficient safety measures in their
  design, such as redundancy, fire-containment and anti-failure features.
- NEC Electronics products are classified into the following three quality grades: "Standard", "Special" and "Specific".

The "Specific" quality grade applies only to NEC Electronics products developed based on a customerdesignated "quality assurance program" for a specific application. The recommended applications of an NEC Electronics product depend on its quality grade, as indicated below. Customers must check the quality grade of each NEC Electronics product before using it in a particular application.

- "Standard": Computers, office equipment, communications equipment, test and measurement equipment, audio and visual equipment, home electronic appliances, machine tools, personal electronic equipment and industrial robots.
- "Special": Transportation equipment (automobiles, trains, ships, etc.), traffic control systems, anti-disaster systems, anti-crime systems, safety equipment and medical equipment (not specifically designed for life support).
- "Specific": Aircraft, aerospace equipment, submersible repeaters, nuclear reactor control systems, life support systems and medical equipment for life support, etc.

The quality grade of NEC Electronics products is "Standard" unless otherwise expressly specified in NEC Electronics data sheets or data books, etc. If customers wish to use NEC Electronics products in applications not intended by NEC Electronics, they must contact an NEC Electronics sales representative in advance to determine NEC Electronics' willingness to support a given application.

#### (Note)

(1) "NEC Electronics" as used in this statement means NEC Electronics Corporation and also includes its majority-owned subsidiaries.

(2) "NEC Electronics products" means any product developed or manufactured by or for NEC Electronics (as defined above).

M8E 02. 11-1

# CAUTION

This is a Test- and Measurement equipment with possibility to be significantly altered by user through hardware enhancements/modifications and/or test or application software. Thus, with respect to Council Directive 89/336/EEC (Directive on compliance with the EMC protection requirements), this equipment has no autonomous function. Consequently this equipment is not marked by the CE-symbol.

EEDT-ST-005-10

## CAUTION

This equipment should be handled like a CMOS semiconductor device. The user must take all precautions to avoid build-up of static electricity while working with this equipment. All test and measurement tool including the workbench must be grounded. The user/operator must be grounded using the wrist strap. The connectors and/or device pins should not be touched with bare hands.

EEDT-ST-004-10

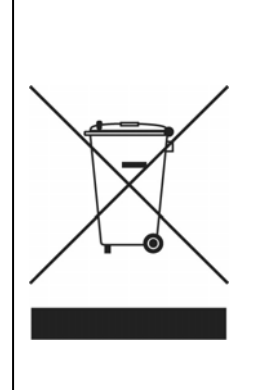

#### For customers in the European Union only

Redemption of Waste Electrical and Electronic Equipment (WEEE) in accordance with legal regulations applicable in the European Union only: This equipment (including all accessories) is not intended for household use. After use the equipment cannot be disposed of as household waste. NEC Electronics (Europe) GmbH offers to take back the equipment. All you need to do is register at http://www.eu.necel.com/weee

# **Regional Information**

Some information contained in this document may vary from country to country. Before using any NEC product in your application, please contact the NEC office in your country to obtain a list of authorized representatives and distributors. They will verify:

- Device availability
- Ordering information
- Product release schedule
- Availability of related technical literature
- Development environment specifications (for example, specifications for third-party tools and components, host computers, power plugs, AC supply voltages, and so forth)
- Network requirements

In addition, trademarks, registered trademarks, export restrictions, and other legal issues may also vary from country to country.

#### **NEC Electronics Corporation**

1753, Shimonumabe, Nakahara-ku, Kawasaki, Kanagawa 211-8668, Japan Tel: 044-435-5111 http://www.necel.com/

#### NEC Electronics Inc. (U.S.)

Santa Clara, California Tel: 408-588-6000 800-366-9782 http://www.am.necel.com/

#### **NEC Electronics (Europe) GmbH**

Duesseldorf, Germany Tel: 0211-65 03 0 Fax: 0211-65 03 1327 http://www.eu.necel.com/

#### United Kingdom Branch

Cygnus House, Sunrise Parkway Linford Wood, Milton Keynes MK14 6NP, U.K. Tel: 01908-691-133

#### Succursale Française

9, rue Paul Dautier, B.P. 52 78142 Velizy-Villacoublay Cédex France Tel: 01-3067-5800

#### Tyskland Filial

Täby Centrum Entrance S (7th floor) 18322 Täby, Sweden Tel: 08 638 72 00

#### Filiale Italiana

Via Fabio Filzi, 25/A 20124 Milano, Italy Tel: 02-667541

#### **Branch The Netherlands**

Steijgerweg 6 5616 HS Eindhoven The Netherlands Tel: 040 265 40 10

#### NEC Electronics (China) Co., Ltd

7th Floor, Quantum Plaza, No. 27 ZhiChunLu Haidian District, Beijing 100083, P.R.China Tel: 010-8235-1155 http://www.cn.necel.com/

#### Shanghai Branch

Room 2509-2510, Bank of China Tower, 200 Yincheng Road Central, Pudong New Area, Shanghai, P.R.China P.C:200120 Tel:021-5888-5400

#### Shenzhen Branch

Unit 01, 39/F, Excellence Times Square Building, No. 4068 Yi Tian Road, Futian District, Shenzhen, P.R.China P.C:518048 Tel:0755-8282-9800

#### NEC Electronics Hong Kong Ltd.

Unit 1601-1613, 16/F., Tower 2, Grand Century Place, 193 Prince Edward Road West, Mongkok, Kowloon, Hong Kong Tel: 2886-9318 http://www.hk.necel.com/

#### NEC Electronics Taiwan Ltd.

7F, No. 363 Fu Shing North Road Taipei, Taiwan, R. O. C. Tel: 02-8175-9600 http://www.tw.necel.com/

#### NEC Electronics Singapore Pte. Ltd.

238A Thomson Road, #12-08 Novena Square, Singapore 307684 Tel: 6253-8311 http://www.sg.necel.com/

#### NEC Electronics Korea Ltd.

11F., Samik Lavied'or Bldg., 720-2, Yeoksam-Dong, Kangnam-Ku, Seoul, 135-080, Korea Tel: 02-558-3737 http://www.kr.necel.com/

# **Revision History**

| Date       | Revision | Chapter | Description   |
|------------|----------|---------|---------------|
| 10-12-2009 | V1.00    |         | First Release |
|            |          |         |               |
|            |          |         |               |
|            |          |         |               |

# **Table of Contents**

| 1.            | Introduction                                                                                                    | 11 |
|---------------|----------------------------------------------------------------------------------------------------|----|
| 1.1           | Main features of V850ES/Jx3-E - Network it!                                                                                                    | 11 |
| 1.2           | System requirements                                                                                                    | 12 |
| 1.3           | Package contents                                                                                                    | 12 |
| 1.4           | Trademarks                                                                                                    | 12 |
|               |                                                                                                    |    |
| 2.            | V850ES/Jx3-E - Network it! System Configuration                                                                                                    | 13 |
| 2.1           | V850ES/Jx3-E - Network it!                                                                                                    | 13 |
| 2.2           | Host computer                                                                                                    | 13 |
| 2.3           | Power supply via USB interface                                                                                                    | 13 |
| 3.            | V850ES/Jx3-E - Network it! Hardware                                                                                                    | 14 |
| 3.1           | Hardware Components                                                                                                    | 14 |
| 3.1.          | 1 SW1, Configuration switch (DIP-Switch)                                                                                                    | 16 |
| 3.1.2         | 2 SW2, RESET button                                                                                                    | 17 |
| 3.1.3         | 3 SW3, Switch (INTP17)                                                                                                    | 17 |
| 3.1.4         | 4 SW4, Switch (INTP18)                                                                                                    | 17 |
| 3.1.5         | 5 JP1, Power Supply selector                                                                                                    | 17 |
| 3.1.6         | 3 LED1, Power LED                                                                                                    | 17 |
| 3.1.7         | 7 LED2 and LED3, Ethernet status LEDs                                                                                                    | 17 |
| 3.1.8         | B CN1, Extension connector (not assembled)                                                                                                    | 18 |
| 3.1.9         | 9 CN4, AC power supply connector                                                                                                    | 18 |
| 3.1.          | 10 CN5, Extension connector (not assembled)                                                                                                    | 18 |
| 3.1.          | II JI, Optional power supply connector (not assembled)                                                                                                    | 10 |
| 3.1.          | 12 FP1, MINICUBE2 connector (not assembled)                                                                                                    | 10 |
| 3.1.          | 13 CANT, CAN Interface connector (not assembled)                                                                                                    | 10 |
| 3.1.<br>2 1 · | 14 TRT, RJ-45 CONNECTOR                                                                                                    | 10 |
| 0.1.<br>21·   | 15 NWINE I, N-WIRE CONNECTOR                                                                                                    | 10 |
| 21            | 17 USB1 Dobug connector (Type Mini-B)                                                                                                    | 20 |
| 21            | 17 USB1, Debug connector (Type Mini-D)                                                                                                    | 20 |
| <b>3.2</b>    | Lavout of solder-short pads                                                                                                    | 21 |
| •             | ,,,,,,,,,,,,,,,,,,,,,,,,,,,,,,,,,,,,,,,,,,,,,,,,,,,,,,,,,,,,,,,,,,,,,,,,,,,,,,,,,,,,,,,,,,,,,,,,,,,,,,,,,,,,,,,,,,,,,,,,,,,,,,,,,,,,,,,,,,,,,,,,,,,,,,,,,,,,,,,,,,,,,,,,,,,,,,,,,,,,,,,,,,,,,,,,,,,,,,,,,,,,,,,,,,,,,,,,,,,,,,,,,,,,,,,,,,,,,,,,,,,,,,,,,,,,,,,,,,,,,,,,,,,,,,,,,,,,,,,,,,,,,,,,,,,,,,,,,,,,,,,,,,,,,,,,,,,,,,,,,,,,,,,,,,,,,,,,,,,,,,,,,,,,,,,,,,,,,,,,,,,,,,,,,,,, _,, _ |    |
| 4.            | On-Chip Debugging                                                                                                    | 22 |
| 4.1           | OCD via On-Board debug function                                                                                                    | 23 |
| 4.1.          | 1 Resources used by On-Board OCD Interface                                                                                                    | 23 |
| 4.2           | OCD via N-Wire emulator                                                                                                    | 24 |
| 4.3           | OCD via MINICUBE2 On-Chip debugger                                                                                                    | 25 |
| 5.            | V850ES/Jx3-E - Network it! Installation and Operation                                                                                                    | 26 |
| 5.1           | Getting started                                                                                                    | 26 |
| 5.1.          | 1 CD-ROM contents                                                                                                    | 26 |

| 6.         | Hardware Installation                                | 27              |
|------------|------------------------------------------------------|-----------------|
| _          |                                                      | ~               |
| 7.         | Software Installation                                | 27              |
| 7.1        | IAR Systems Embedded Workbench for V850 installation | 28              |
| 7.2        | Device File Package installation                     | 28              |
| 7.3        | Sample program installation                          | 28              |
| 1.4<br>7.5 | Segger USB and Ethernet Eval Package Installation    | 28              |
| 7.5        | USB Driver installation                              | <b>29</b><br>20 |
| 7.5.1      | Installation on Windows 2000                         | 2ອ<br>ຊຊ        |
| 7.6        | Confirmation of USB Driver installation              | 36              |
| 7.0        |                                                      |                 |
| 8.         | IAR Sample Session                                   | 37              |
| 0          | Troublooksating                                      | 40              |
| 9.         | I roubleshooting                                     | 42              |
| 10.        | Flash Programmer WriteEZ5                            | 43              |
|            |                                                      |                 |
| 10.1       | Device Setup                                         | 43              |
| 10.2       | Using WriteEZ5                                       | 44              |
| 11.        | Ethernet Sample Programs                             | 45              |
| 11.1       | General introduction                                 | 45              |
| 11.2       | Sample Programs overview                             | 46              |
| 11.3       | HTTP web server                                      | 47              |
| 11.3       | .1 Development environment                           | 47              |
| 11.3       | .2 How to run the sample program                     | 48              |
| 11.4       | SMTP/POP3 e-mail server                              | 53              |
| 11.4       | . I Development environment                          | 54              |
| 11.4       | DHCP client                                          | 55              |
| 11.5       | 7-segment   ED control                               | 57              |
| 11.6       | 1 Development environment                            |                 |
| 11.6       | 2 How to run the sample program                      | 59              |
| 12.        | Cables                                               | 61              |
| 12.1       | USB interface cable (Mini-B type)                    | 61              |
| 13.        | Schematics                                           | 62              |

# List of Figures

| Figure 1: V850ES/Jx3-E - Network it! System Configuration        | 13      |
|------------------------------------------------------------------|---------|
| Figure 2: V850ES/Jx3-E - Network it! Connector Layout            | 14      |
| Figure 3: V850ES/Jx3-E - Network it! Function Layout             | 15      |
| Figure 4: Seven-Segment-LED U3                                   | 19      |
| Figure 5: USB1, USB Mini-B Type Host Connector Pin Configuration | 20      |
| Figure 6: Solder-short pad shortened shape                       | 21      |
| Figure 7: Solder-short pad opened shape                          | 21      |
| Figure 8: On-Chip Debugging                                      | 22      |
| Figure 9: V850 OCD Interface Resources                           | 24      |
| Figure 10: V850ES/Jx3-E – Network it! CDROM autorun.exe          | 27      |
| Figure 11: Device File Installation                              | 28      |
| Figure 12: Found New Hardware Wizard (Windows 2000)              | 29      |
| Figure 13: Search Method (Windows 2000)                          | 30      |
| Figure 14: Driver File Location (Windows 2000)                   | 30      |
| Figure 15: Address Specification 2 (Windows 2000)                | 31      |
| Figure 16: Driver File Search (Windows 2000)                     | 31      |
| Figure 17: USB Driver Installation Completion (Windows 2000)     | 32      |
| Figure 18: Found New Hardware Wizard 1 (Windows XP)              | 33      |
| Figure 19: Found New Hardware Wizard 2 (Windows XP)              | 33      |
| Figure 20: Search Location Specification 1 (Windows XP)          | 34      |
| Figure 21: Search Location Specification 2 (Windows XP).         | 34      |
| Figure 22: Windows XP Logo Testing (Windows XP)                  | .35     |
| Figure 23: USB Driver Installation Completion (Windows XP)       | 35      |
| Figure 24: Windows Device Manager                                | 36      |
| Figure 25: IAB Embedded Workbench                                | 37      |
| Figure 26: IAR Embedded Workbench Project Workspace              | 38      |
| Figure 27: Device Selection                                      |         |
| Figure 28: Include Directory                                     | .39     |
| Figure 29: IAB Debugger Ontions                                  | .39     |
| Figure 30: Embedded Workbench Linker Configuration               | 40      |
| Figure 31: MINICLIBE Hardware Setun Dialogue                     | <u></u> |
| Figure 32: IAR C-SPY Debugger                                    | 42      |
| Figure 33: WriteE75 Llear Interface                              |         |
| Figure 34: WriteEZ5 Davice Satun Dialogue                        | .40     |
| Figure 35: WriteEZ5 Device Getup Dialogue                        |         |
| Figure 36: Sample Programs Procedure                             |         |
| Figure 37: Location of Switches and LEDs                         | 40      |
| Figure 38: V850ES/Iv3-E - Network it Board Connected             | 47      |
| Figure 30: Vo50E5/0X3-E - Network III Board Confidenced          | 40      |
| Figure 39. HOSt FC IF Address Configuration                      | 40      |
| Figure 39. TITTE Web Server Main Fage                            | 49      |
| Figure 41. Network Interface Information Page                    |         |
| Figure 42. Network Library Version Information Fage              |         |
| Figure 43: Network Setting Page                                  | 51      |
| Figure 44. Mail Server Selling Page                              |         |
| Figure 45. Parameter Saving Page                                 |         |
| Figure 46: Mail Sample Application Flowchart                     | 54      |
| Figure 47: Connection Schematic to the E-mail Server             | 55      |
| Figure 48: Start Button for Mail Reception Processing            | 56      |
| FIGURE 49. VARIABLE CONFIG_DROF TOR DROF ACTIVATION              |         |
| Figure 50: /-Segment LED Location                                | 58      |
| Figure 51: /-Segment LED Control FlowChart                       | 58      |
| Figure 52: Connection Schematic for /-Segment LED Control        | 59      |
| Figure 53: 7-Segment LED Control VIa the HITP Web Server         | 59      |
| Figure 54: 7-Segment LED Control Page                            | 60      |
| Figure 55: USB Interface Cable (Mini-B type)                     | 61      |
| Figure 56: V850ES/JX3-E - Network it! Schematics 1/5             | 62      |

| Figure 57: V850ES/Jx3-E - Network it! Schematics | 2/5 |
|--------------------------------------------------|-----|
| Figure 58: V850ES/Jx3-E - Network it! Schematics | 3/5 |
| Figure 59: V850ES/Jx3-E - Network it! Schematics | 4/5 |
| Figure 60: V850ES/Jx3-E - Network it! Schematics | 5/5 |

# List of Tables

| Table 1: Mode Setting, Switch SW1                               | 16 |
|-----------------------------------------------------------------|----|
| Table 2: Power Supply Selector, JP1                             | 17 |
| Table 3: Ethernet Status LEDs, LED2 and LED3                    | 17 |
| Table 4: CN4 Connector                                          | 18 |
| Table 5: Display Examples                                       | 19 |
| Table 6: Pin Configuration of Connector USB1                    | 20 |
| Table 7: Solder-Short Pad Connection                            | 21 |
| Table 8: OCD via On-Board Debug Function                        | 23 |
| Table 9: OCD via QB-V850MINI Emulator                           | 24 |
| Table 10: OCD via MINICUBE2 Emulator                            | 25 |
| Table 11: V850ES/Jx3-E - Network it! CD-ROM Directory Structure | 26 |
| Table 12: WriteEZ5 Action Buttons                               | 44 |
| Table 13: Sample Directory Structure                            | 45 |
| Table 14: Ethernet Sample Programs Description                  | 46 |

# 1. Introduction

*V850ES/Jx3-E - Network it!* is an Ethernet and USB demonstration kit for the NEC V850 32-bit microcontroller family. It allows the development of an Ethernet and/or USB system based on the V850ES uPD70F3783 device. It supports on-board debugging and real time execution of application programs.

#### 1.1 Main features of V850ES/Jx3-E - Network it!

- Easy to use device demonstration capabilities *V850ES/Jx3-E - Network it!* contains elements to easily demonstrate simple I/O-functions, i.e. I/O lines, Ethernet interface, USB interface, analog inputs and outputs, UART serial interface etc.
- On-Board debug function The V850ES/Jx3-E - Network it! supports an On-Board debug function by using the IAR C-SPY debugger without a need of additional debug hardware. It allows FLASH downloading and standard debug functions like code execution, single stepping, breakpoints, memory manipulation etc.
- Power supply by USB interface or via external power supply
- Various input / output signals and communication capabilities available, such as
  - ° Seven Segment LED
  - ° Two switches prepared for key interrupt generation
  - ° CAN interface
  - ° Ethernet interface
- The IAR Embedded Workbench for V850 and the IAR C-SPY debugger / simulator are included. These packages are restricted in such that maximum program code size is limited to 64 KB.
- Full documentation is included for the NEC V850ES uPD70F3783 microcontroller, IAR Systems Embedded Workbench and IAR Systems C-SPY debugger / simulator.

#### 1.2 System requirements

| Host PC        | A PC supporting Windows 2000, Windows XP or Windows Vista is<br>required for the IAR Systems Embedded Workbench demo-version.<br>A Pentium processor with at least 1 GHz CPU performance, with at least<br>256 Mbytes of RAM, allowing you to fully utilize and take advantage of the<br>product features. 500 Mbytes of free disk space and an additional 10<br>Mbytes of free disk space on the Windows system drive. |
|----------------|----------------------------------------------------------------------------------------------------|
|                | A web browser and Adobe Acrobat Reader to be able to access all the product documentation.                                                                                                    |
| Host interface | USB interface that enables communication based on USB (Ver1.1 or later)                                                                                                    |
|                | Ethernet interface that enables communication based on IEEE802.3 norm.                                                                                                    |
|                | 100BASE-TX/10BASE-T (For sample program execution)                                                                                                    |
|                | Network Settings (recommended):                                                                                                    |
|                | IP Address: 192.168.0.10                                                                                                    |
|                | NetMask : 255.255.255.0                                                                                                    |

#### 1.3 Package contents

Please verify that you have received all parts listed in the package contents list attached to the *V850ES/Jx3-E* - *Network it!* package. If any part is missing or seems to be damaged, please contact the dealer from whom you received your *V850ES/Jx3-E* - *Network it!*.

Note: Updates of the IAR Embedded Workbench for V850 documentation and/or utilities for *V850ES/Jx3-E - Network it!*, available, may be downloaded from the NEC WEB page(s) at <u>http://www.eu.necel.com/update/index.html?id=323</u>

#### 1.4 Trademarks

IAR Embedded Workbench, visualSTATE, IAR MakeApp and C-SPY are registered trademarks of IAR Systems AB. Microsoft and Windows are registered trademarks of Microsoft Corporation. Adobe and Acrobat Reader are registered trademarks of Adobe Systems Incorporated.

All other product names are trademarks or registered trademarks of their respective owners.

# 2. V850ES/Jx3-E - Network it! System Configuration

The V850ES/Jx3-E - Network it! system configuration is given in the diagram below:

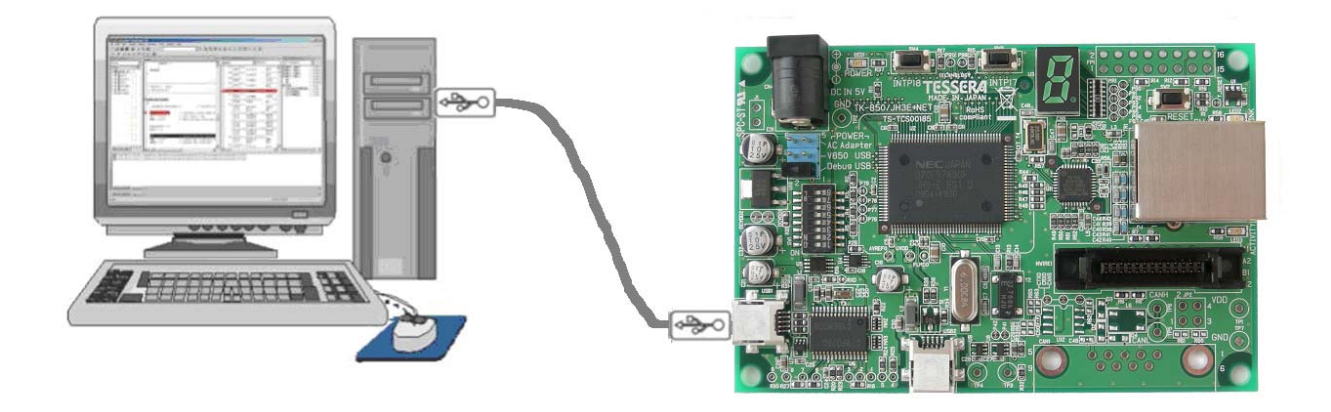

Figure 1: V850ES/Jx3-E - Network it! System Configuration

#### 2.1 V850ES/Jx3-E - Network it!

*V850ES/Jx3-E - Network it!* is an Ethernet and USB demonstration kit for the uPD70F3783 32-bit microcontroller of the V850 family. The demonstration board is connected to the host system via USB interface cable. The host system may be used for On-Chip debugging by using the IAR C-SPY debugger and to allow execution of application programs on the *V850ES/Jx3-E - Network it!* starter kit.

#### 2.2 Host computer

The USB host interface enables communication to the *V850ES/Jx3-E* - *Network it!* board. The  $\mu$ PD78F0730 78K0 8-Bit microcontroller with on-chip USB interface and the NEC virtual UART driver allows application software to access the USB device in the same way as it would access a standard RS232 interface.

The NEC virtual UART driver appears to the windows system as an extra Com Port, in addition to any existing hardware Com Ports.

#### 2.3 Power supply via USB interface

The *V850ES/Jx3-E* - *Network it!* board is powered by the USB interface. Optional the power supply can be applied via the connector CN4.

### 3. V850ES/Jx3-E - Network it! Hardware

#### 3.1 Hardware Components

The *V850ES/Jx3-E* - *Network it!* board is equipped with Ethernet and USB connectors and with several connectors in order to be connected to host computers, FLASH programmer or any external target hardware.

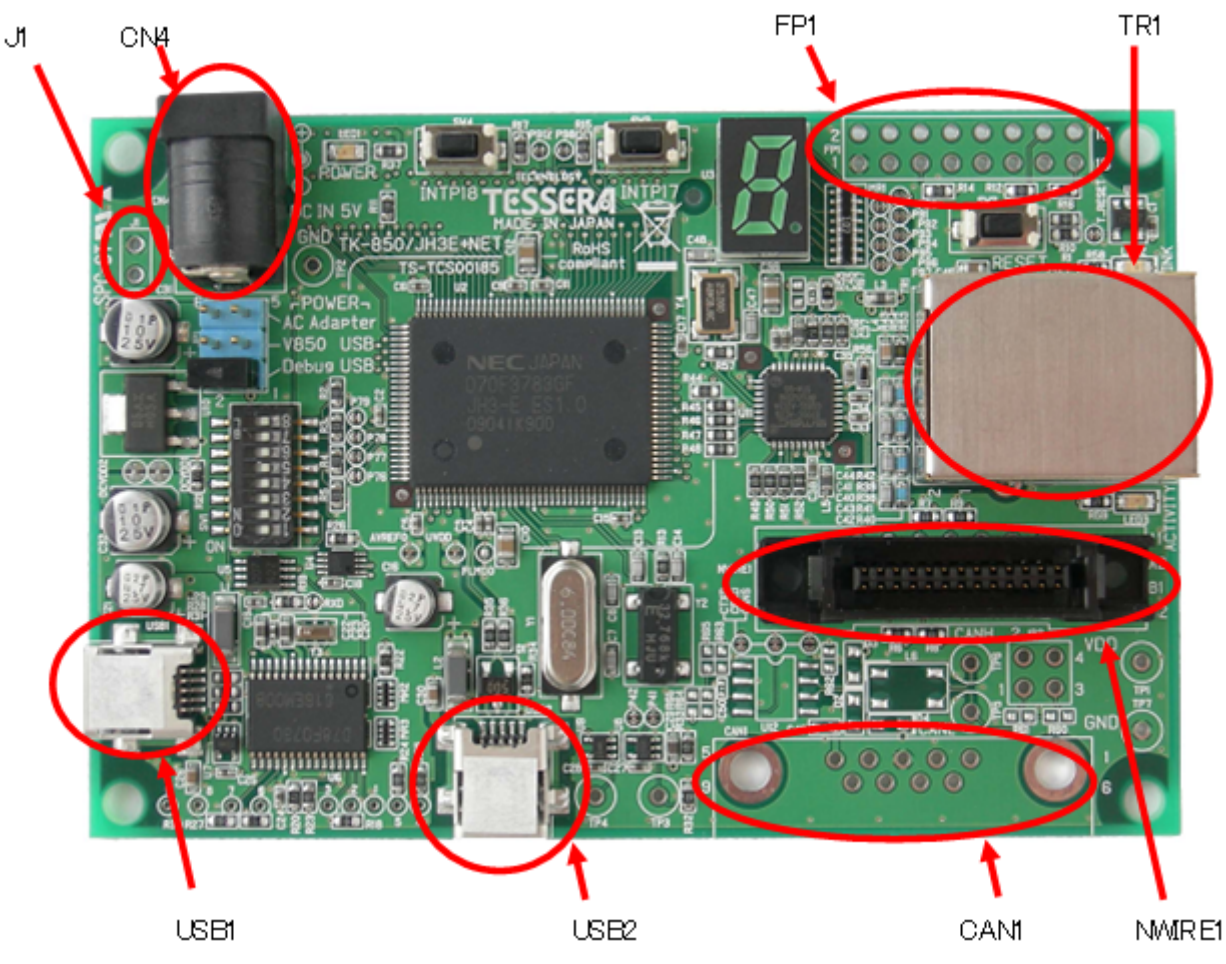

Figure 2: V850ES/Jx3-E - Network it! Connector Layout

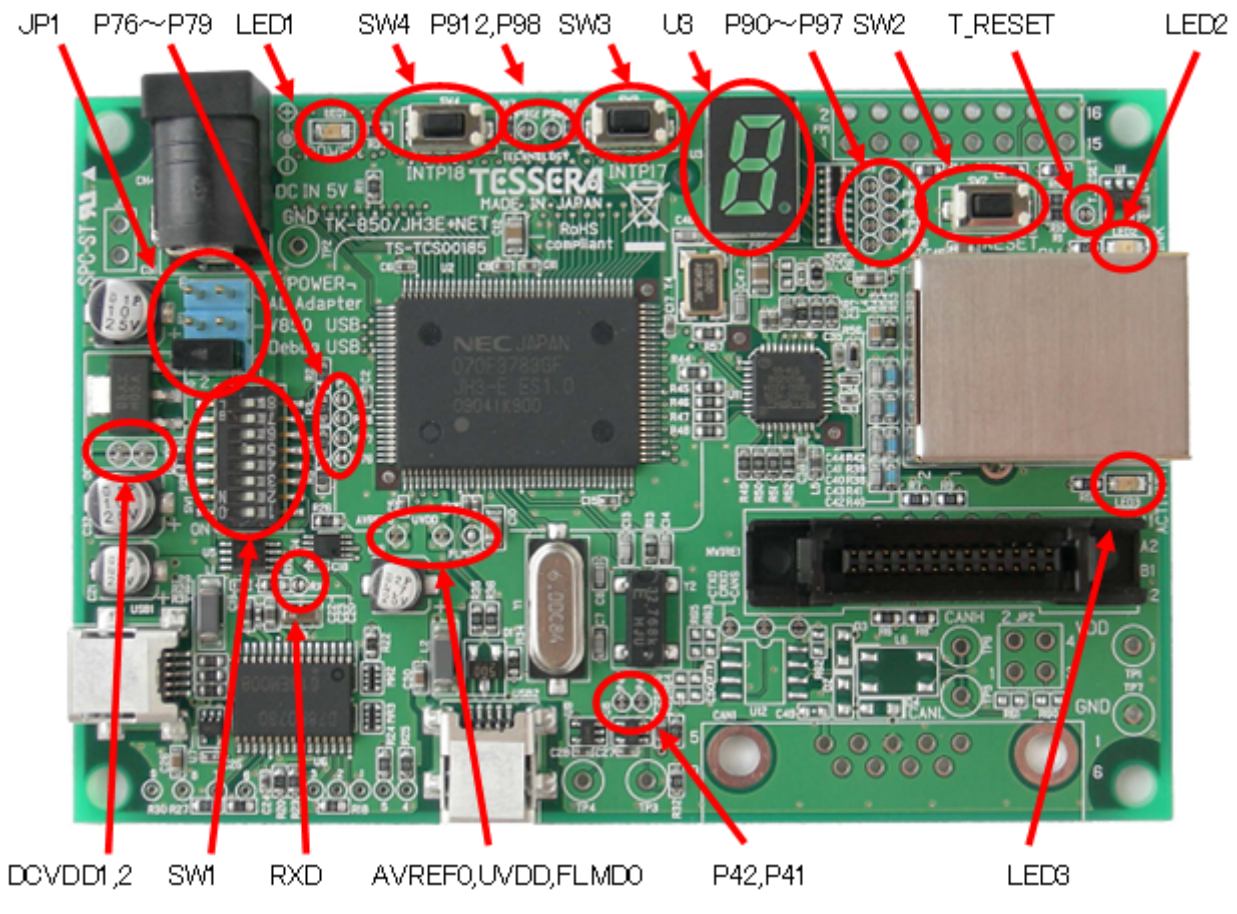

Figure 3: V850ES/Jx3-E - Network it! Function Layout

Some of the *V850ES/Jx3-E* - *Network it!* components are free for user application hardware and software. Please read the user's manual of the uPD70F3783 device carefully to get information about the electrical specification of the available I/O ports before you connect any external signals to the *V850ES/Jx3-E* - *Network it!* board.

#### 3.1.1 SW1, Configuration switch (DIP-Switch)

The different operation modes of the *V850ES/Jx3-E* - *Network it!* board can be set by switch SW1. The bits 1-4 of DIP switch SW1 are for the mode setting of the board, bits 5-8 are connected to the pins "P76/ANI6", "P77/ANI7", "P78/ANI8" and "P79/ANI9" of the V850 microcontroller and can be used for user application purpose.

The V850ES/Jx3-E - Network it! starter kit can be used in the following operation modes:

- On-Board debug mode
  - o Start a debug session using the On-Board debug interface
- Flash-Programming Mode
  - Program an application to the build-in flash memory of uPD70F3783 by WriteEZ5programmer
- Stand alone mode
  - Run a program stored in built-in flash memory of the uPD70F3783 device
- N-Wire debug mode
  - o Start a debug session using an N-Wire emulator, e.g. MINICUBE
- Virtual serial COM port mode
  - In this mode USB can be used as virtual serial COM port.

| SW1 / bit | On-Board<br>Debug Mode | Flash<br>Programming<br>Mode | Stand alone<br>Mode | N-Wire<br>Debug Mode | Virtual serial<br>COM port<br>Mode |
|-----------|------------------------|------------------------------|---------------------|----------------------|------------------------------------|
| 1         | OFF                    | OFF                          | OFF                 | OFF                  | OFF                                |
| 2         | ON                     | ON                           | OFF                 | OFF                  | OFF                                |
| 3         | ON                     | ON                           | OFF                 | OFF                  | OFF                                |
| 4         | ON                     | ON                           | ON                  | ON                   | ON                                 |

Table 1: Mode Setting, Switch SW1

Note: After changing the configuration of SW1 bits 1-4 it is necessary to power-up the *V850ES/Jx3-E - Network it!* board to make changing active. This can be done by simply disconnecting and reconnecting the USB interface cable.

#### 3.1.2 SW2, RESET button

SW2 is the reset button and controls the reset input signal of the *V850ES/Jx3-E* - *Network it!* microcontroller.

#### 3.1.3 SW3, Switch (INTP17)

SW3 is a push button connecting VSS to external interrupt input INTP17 of the microcontroller. This is equal to port "P98/TENC01/INTP17/A8" of the uPD70F3783 device. The port may be programmed to generate the external interrupt INTP17. The necessary initialization for this purpose is described in the user's manual of the uPD70F3783 device.

#### 3.1.4 SW4, Switch (INTP18)

SW4 is a push button connecting VSS to external interrupt input INTP18 of the microcontroller. This is equal to port "P912/TOAB1OFF/INTP18/A12" of the uPD70F3783 device. The port may be programmed to generate the external interrupt INTP18. The necessary initialization for this purpose is described in the user's manual of the uPD70F3783 device.

#### 3.1.5 JP1, Power Supply selector

Jumper JP1 is the power supply selector of the *V850ES/Jx3-E* - *Network it! board*.

| JP1       | Power Supply Source                                   |
|-----------|-------------------------------------------------------|
| 1-2 short | USB connector USB1                                    |
| 3-4 short | USB connector USB2 (built-in USB function controller) |
| 5-6 short | AC/DC adapter via connector CN4                       |

Table 2: Power Supply Selector, JP1

# Note: If multiple connections made to USB1, USB2 and CN4/J1, set JP1 to the preferred power supply route.

#### 3.1.6 LED1, Power LED

LED1 is the power LED of the V850ES/Jx3-E - Network it! board. It indicates if power is applied to the V850ES/Jx3-E - Network it! board.

#### 3.1.7 LED2 and LED3, Ethernet status LEDs

LED2 and LED3 indicate the status of the Ethernet transceiver of the V850ES/Jx3-E - Network it! board.

|      | Silkscreen | Function               |
|------|------------|------------------------|
| LED2 | LINK       | Indicates a connection |
| LED3 | ACTIVITY   | Indicates the activity |

Table 3: Ethernet Status LEDs, LED2 and LED3

#### 3.1.8 CN1, Extension connector (not assembled)

CN1 is a 100-Pin extension connector (FX8C-100P-SV6 by Hirose Electric Co., Ltd.) and can be used to connect additional external hardware to the *V850ES/Jx3-E - Network it!* board.

#### 3.1.9 CN4, AC power supply connector

CN4 is the AC power supply connector of the *V850ES/Jx3-E* - *Network it! board*. Please connect only a power supply with an output of maximum +5V DC to the board.

| JACK   | Input     |
|--------|-----------|
| Centre | VDD (+5V) |
| Ring   | GND       |

Table 4: CN4 Connector

#### 3.1.10 CN5, Extension connector (not assembled)

CN5 is a 30-Pin extension connector (DF17(3.0)-030DS-0.5V(57) by Hirose Electric Co., Ltd.) and can be used to connect additional external hardware to the V850ES/Jx3-E - Network it! board.

#### 3.1.11 J1, Optional power supply connector (not assembled)

J1 is an optional connector for an external power supply. Please connect only a power supply with an output of maximum +5V DC to the board.

#### 3.1.12 FP1, MINICUBE2 connector (not assembled)

FP1 (not assembled, solder pads) allows connecting a MINICUBE2 to the V850ES/Jx3-E - Network it! board.

#### 3.1.13 CAN1, CAN interface connector (not assembled)

The 9-Pin D-Sub connector allows serial communication following the CAN protocol. CAN0 module of the uPD70F3783 will be used for communication.

#### 3.1.14 TR1, RJ-45 connector

RJ-45 connector socket (TDK TLA-6T718) which allows using the Ethernet functionality of the *V850ES/Jx3-E - Network it!* board. It is connected to the 10/100 Ethernet transceiver, LAN8700C.

#### 3.1.15 NWIRE1, N-Wire connector

Connector NWIRE1 allows connecting an N-Wire On-Chip debug emulator, e.g. MINICUBE, to the *V850ES/Jx3-E - Network it! board*. Please note, the QB-V850MINI On-Chip debug emulator is a separate product from NEC and it is not included in this starter kit package.

#### 3.1.16 U3, Seven-segment-LED

The seven-segment-LED U3 is connected to the port 9 bits 0-7 of the uPD70F3783. Output a zero to light the corresponding segment.

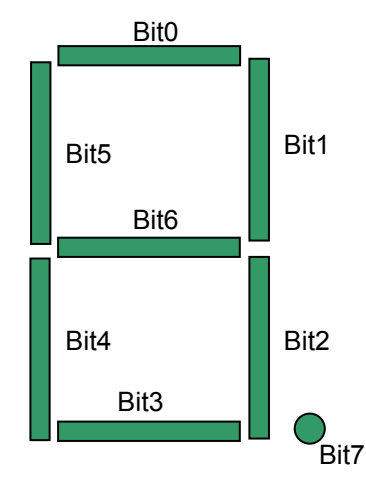

Figure 4: Seven-Segment-LED U3

To display the characters '0' to '9' output the following values to the pins of port 9:

| Character | Value |
|-----------|-------|
| 0         | 0xC0  |
| 1         | 0xF9  |
| 2         | 0xA4  |
| 3         | 0xB0  |
| 4         | 0x99  |
| 5         | 0x92  |
| 6         | 0x83  |
| 7         | 0xF8  |
| 8         | 0x80  |
| 9         | 0x98  |

Table 5: Display Examples

#### 3.1.17 USB1, Debug connector (Type Mini-B)

This interface allows connecting the IAR C-SPY debugger to the *V850ES/Jx3-E* - *Network it! board* in order to use the On-Board debug function. The interface supports On-board FLASH erasing / programming and standard debug features like code execution, single stepping, breakpoints, memory manipulation etc.

The power supply of the V850ES/Jx3-E - Network it! board is also provided by the USB1 connector.

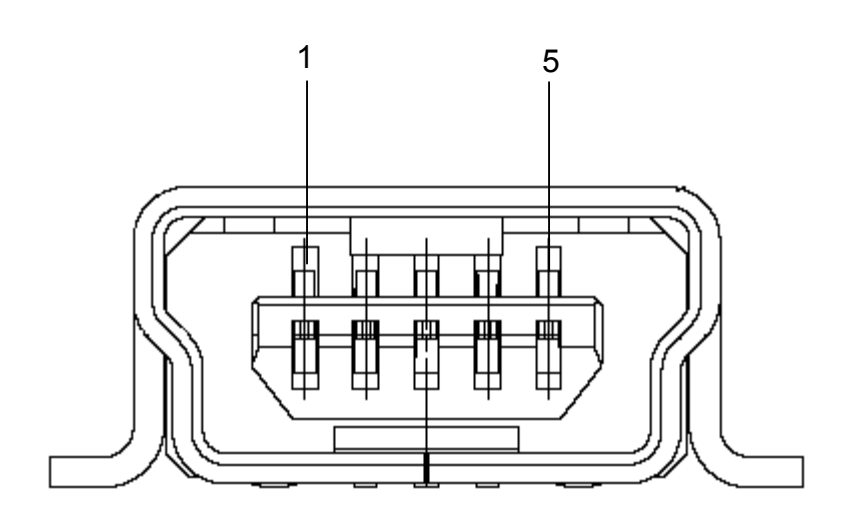

Figure 5: USB1, USB Mini-B Type Host Connector Pin Configuration

| Connector USB1 | Signal Name |
|----------------|-------------|
| 1              | VBUS        |
| 2              | D-          |
| 3              | D+          |
| 4              | ID_NC       |
| 5              | GND         |

Table 6: Pin Configuration of Connector USB1

For connection with the host machine, use a USB cable (Mini-B type). For confirmation, NEC Electronics used only the USB cable delivered with the *V850ES/Jx3-E - Network it!* board.

#### 3.1.18 USB2, Universal serial bus connector (Type Mini-B)

The interface allows connecting the built-in USB function controller of the uPD70F3783 with a host system. It is also possible to provide the power supply of the *V850ES/Jx3-E - Network it!* board by the USB2 connector.

For connection with the host machine, use a USB cable (Type Mini-B). For confirmation, NEC Electronics used only the USB cable delivered with the *V850ES/Jx3-E* - *Network it!* board.

#### 3.2 Layout of solder-short pads

Several pins of the uPD70F3783 microcontroller are connected to solder short-pads. The pads can be opened by the user to add user specific functions. The signal connected to each solder-short pad is printed on the *V850ES/Jx3-E* - *Network it!* board. To open a circuit, cut the narrow part of the pad with a knife. To short a circuit again, join the separated pad with a soldering iron.

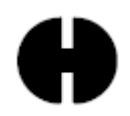

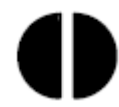

Figure 6: Solder-short pad shortened shape

Figure 7: Solder-short pad opened shape

| Solder-short pad<br>name | Shipping state | Connection                                        |
|--------------------------|----------------|---------------------------------------------------|
| T RESET                  | Short          | U1 Pin4 to T_RESET                                |
|                          | Short          | Open when the on-board Reset Circuit is not used. |
| P90 - P97                | Short          | 7-segment LED                                     |
| 100 107                  | Onon           | Open when using it for other purposes             |
| FLMD0                    | Short          | FLMD0 to CPU port P37                             |
|                          | Onore          | Open pad if flash self-programming is not used.   |
| AVBEE0                   | Short          | AVREF0 to VDD                                     |
|                          | •              | Open when AVREF0 is driven by other voltages      |
|                          | Short          | Regulator output to VDD                           |
|                          | Chore          | Open when you supply the power from CN1           |
| מסעט                     | Short          | UVDD to VDD                                       |
|                          |                | Open when UVDD is driven by other voltages        |
| TXD                      | Short          | Open when P90 is used for other purposes          |
| RXD                      | Short          | Open when P91 is used for other purposes          |
|                          |                | Bits 5-8 of SW1                                   |
| P76 - P79                | Short          | Open when P76 – P79 are not used for general-     |
|                          |                | purpose input SW                                  |
| Pog                      | Short          | P98 to SW3                                        |
| 1 30                     | Onon           | Open when using it for other purposes             |
| P012                     | Short          | P912 to SW4                                       |
| 1 312                    | Onon           | Open when using it for other purposes             |
| P42                      | Short          | P42 to USB D+ pull-up signal pin                  |
|                          | 0101           | Open when you do not use USB D+ pull-up signal    |
|                          |                | P41 to USB D+ pull-up enable signal pin           |
| P41                      | Short          | Open when you do not use USB D+ pull-up enable    |
|                          |                | signal                                            |

Table 7: Solder-Short Pad Connection

# 4. On-Chip Debugging

The *V850ES/Jx3-E* - *Network it!* board offers three possibilities to use On-Chip Debugging (OCD). The On-Board debug function of *V850ES/Jx3-E* - *Network it!* allows On-Chip debugging without a need of external debug hardware. Within this mode the default USB connection to the Host computer based on the virtual UART driver is used as debug interface. All standard debug functions are available in the On-Board debugging mode like FLASH programming / downloading, code execution, single stepping, breakpoints, memory manipulation etc.

Additionally *V850ES/Jx3-E* - *Network it!* supports the QB-V850MINI On-Chip debug emulator in order to use On-Chip debug function of the uPD70F3783 device.

Finally, *V850ES/Jx3-E* - *Network it!* also supports the MINICUBE2 On-Chip debugger to benefit from the On-Chip debug function of the uPD70F3783 device. Nevertheless, the connector for MINICUBE2, FP1, is not assembled on the board.

The system configuration for On-Chip debugging is shown in figure below (OCD via MINICUBE2 is not shown in this figure as the connector is not provided).

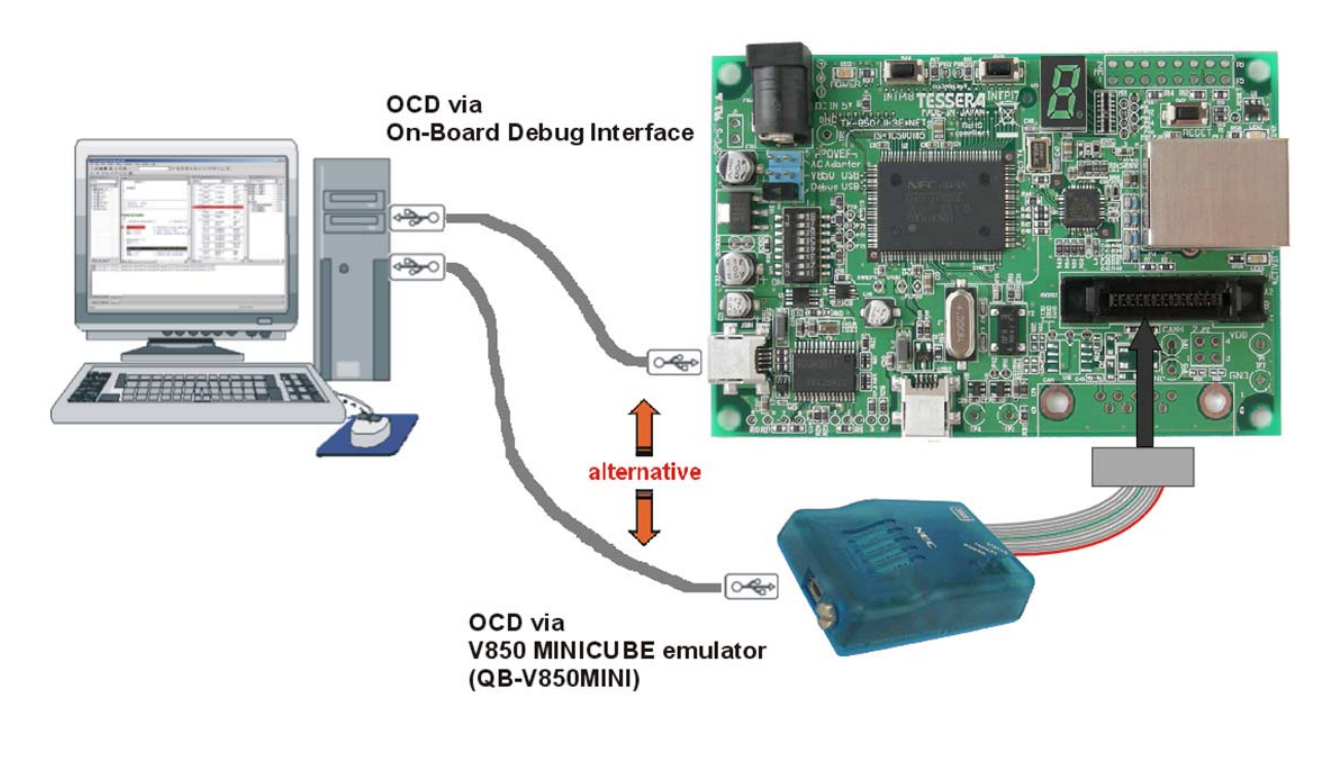

Figure 8: On-Chip Debugging

#### 4.1 OCD via On-Board debug function

To operate the *V850ES/Jx3-E* - *Network it!* board within the On-Board debug mode, configure switch SW1 bits 1-4 as following:

| SW1/bit | Configuration |
|---------|---------------|
| 1       | OFF           |
| 2       | ON            |
| 3       | ON            |
| 4       | ON            |

Table 8: OCD via On-Board Debug Function

Note: To use the On-Board debug interface, the installation of an update package is needed. This update package can be found in the directory \MQB2 Monitor Update\ and can be installed by clicking on the installer file MQB2\_monitor\_update\_v100.exe, containing the latest Monitor files and Exec-DLL files.

This update package is also needed when the MINICUBE2 is used for on-chip debug through the FP1 connector (which is not assembled).

#### 4.1.1 Resources used by On-Board OCD Interface

Debugging via the On-board OCD Interface uses the user memory spaces to implement communication with the target device, or each debug functions. Refer to the following descriptions and secure these spaces in the user program. For more information about the On-Chip Debug Function please refer to the hardware user's manual of the uPD70F3783.

| - | Addresses 0x00000060 – 0x00000063: | Interrupt vector of debug monitor<br>This area is automatically reserved.                                                 |
|---|------------------------------------|----------------------------------------------------------------------------------------------------|
|   |                                    | It is not allowed to use this area for any application segment.                                                           |
| - | Addresses 0x000004F0 - 0x000004F3: | Interrupt vector of UARTC0                                                                                                |
|   |                                    | UARTC0 is used for the communication with the debugger<br>and must be reserved                                            |
|   |                                    | It is not allowed to use this area for any application segment.                                                           |
| - | Addresses 0x00000070-0x00000079    | Security ID                                                                                                    |
|   |                                    | The security ID must be defined to configure the OCD Interface.<br>Details are described in the uPD70F3783 user's manual. |
| - | Addresses 0x0007F800 – 0x0007FFFF: | 2K Debug Monitor area (ROM)                                                                                               |
|   |                                    | This area must be reserved in the linker control file (*.xcl).                                                            |
|   |                                    | It is not allowed to use this area for any application segment.                                                           |
| - | Addresses 0x03FFEFF0 – 0x03FFEFFF: | 16 Bytes Debug Monitor area (RAM)                                                                                         |
|   |                                    | This area must be reserved in the linker control file (*.xcl).                                                            |
|   |                                    | It is not allowed to use this area for any application segment.                                                           |

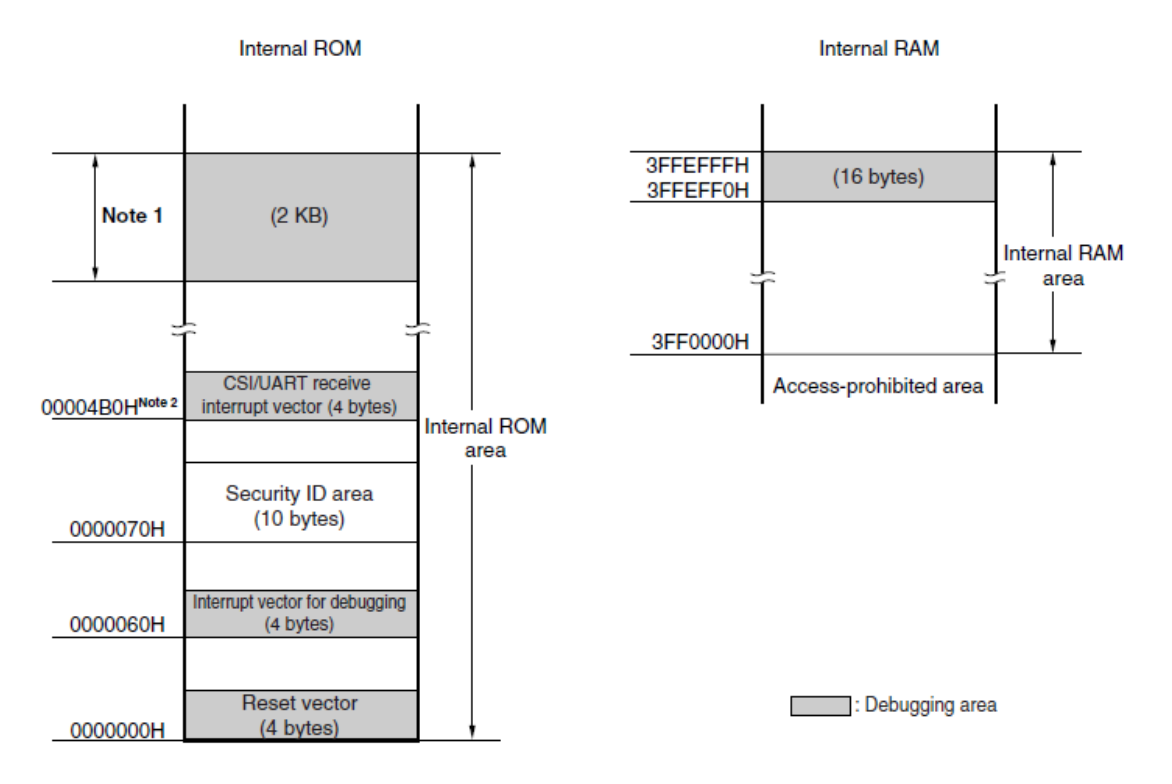

Notes 1. Address values vary depending on the product.

|                                                             | Internal ROM Size | Address Value        |
|-------------------------------------------------------------|-------------------|----------------------|
| μPD70F3778                                                  | 256 KB            | 003F800H to 003FFFFH |
| μPD70F3779, 70F3781                                         | 384 KB            | 005F800H to 005FFFFH |
| μPD70F3780, 70F3782, 70F3783, 70F3784,<br>70F3785, 70F3786, | 512 KB            | 007F800H to 007FFFFH |

 This is the address when CSIF0 is used. It starts at 0000510H when CSIF3 is used, and at 00004F0H when UARTC0 is used.

#### Figure 9: V850 OCD Interface Resources

#### 4.2 OCD via N-Wire emulator

To operate the *V850ES/Jx3-E* - *Network it!* board together with an N-Wire On-Chip debug emulator, e.g. QB-V850MINI, connected to NWIRE1, configure switch SW1 bits1-4 as following:

| SW1/bit | Configuration |
|---------|---------------|
| 1       | OFF           |
| 2       | OFF           |
| 3       | OFF           |
| 4       | ON            |

Table 9: OCD via QB-V850MINI Emulator

#### 4.3 OCD via MINICUBE2 On-Chip debugger

To operate the *V850ES/Jx3-E* - *Network it!* board together with the MINICUBE2 On-Chip debugger, connected to FP1 (not assembled), configure switch SW1 bits1-4 as following:

| SW1/bit | Configuration |
|---------|---------------|
| 1       | OFF           |
| 2       | ON            |
| 3       | ON            |
| 4       | ON            |

Table 10: OCD via MINICUBE2 Emulator

Note: To use the MINICUBE2 On-Chip debugger, the installation of an update package is needed. This update package can be found in the directory \MQB2 Monitor Update\ and can be installed by clicking on the installer file MQB2\_monitor\_update\_v100.exe, containing the latest Monitor files and Exec-DLL files.

# 5. *V850ES/Jx3-E - Network it!* Installation and Operation

#### 5.1 Getting started

The IAR Embedded Workbench including the C-SPY debugger allows building and downloading application programs to the *V850ES/Jx3-E* - *Network it!* starter kit. As communication interface between the PC host system and the *V850ES/Jx3-E* - *Network it!* board a standard USB interface line is needed. Before you can download and run a program, software and hardware have to be installed properly.

#### 5.1.1 CD-ROM contents

The CD-ROM shows following directory structure:

| V850ES/Jx3-E - Network it! | CD-ROM ROOT                                                                                                    |  |  |
|----------------------------|----------------------------------------------------------------------------------------------------|--|--|
| C Acrobat                  | - Acrobat Reader for 32Bit Windows OS                                                                                                    |  |  |
| Device File Package        | - Device File Package for V850ES/Jx3-E                                                                                                    |  |  |
| Documentation              | - Documentation                                                                                                    |  |  |
| Driver                     | - USB Driver                                                                                                    |  |  |
| iar                        | <ul> <li>IAR Embedded Workbench for V850 (64KB code limited)</li> </ul>                                                                                                    |  |  |
| MQB2 Monitor Update        | <ul> <li>Update package with the latest Monitor and<br/>Exec-DLL files needed for on-chip debug via<br/>the on-board debug interface and<br/>MINICUBE2</li> </ul>                                                                                  |  |  |
| Sample Programs            | <ul> <li>Ethernet sample programs for V850ES/Jx3-E</li> <li>Network it! <i>including:</i> <ul> <li>HTTP web server demo</li> <li>SMTP/POP3 e-mail client demo</li> <li>DHCP client demo</li> <li>7-segment LED control demo</li> </ul> </li> </ul> |  |  |
| C Segger                   | - Segger USB and Ethernet Eval Package                                                                                                    |  |  |
| WriteEZ5                   | <ul> <li>Flash Programmer WriteEZ5 incl. PRM files<br/>for uPD70F3783</li> </ul>                                                                                                    |  |  |

Table 11: V850ES/Jx3-E - Network it! CD-ROM Directory Structure

# 6. Hardware Installation

After unpacking *V850ES/Jx3-E* - *Network it!*, connect the board via connector USB1 to your host computer using the provided USB interface cable. When *V850ES/Jx3-E* - *Network it!* is connected, the USB driver needs to be installed on the host machine. Please refer to the following <u>chapter 7.5 USB Driver Installation</u>.

## 7. Software Installation

The *V850ES/Jx3-E* - *Network it!* package comes with the following software packages:

- IAR Systems Embedded Workbench for V850, including C compiler, assembler, linker, librarian and IAR C-SPY debugger / simulator
- NEC Ethernet Sample Programs
- Segger USB and Ethernet Eval Package
- WriteEZ5 Flash Programmer Software including the PRM file for μPD70F3783

The IAR Systems Embedded Workbench must be installed on your PC. For detailed installation hints, refer to the following chapters and to the corresponding documentation of the IAR Embedded Workbench.

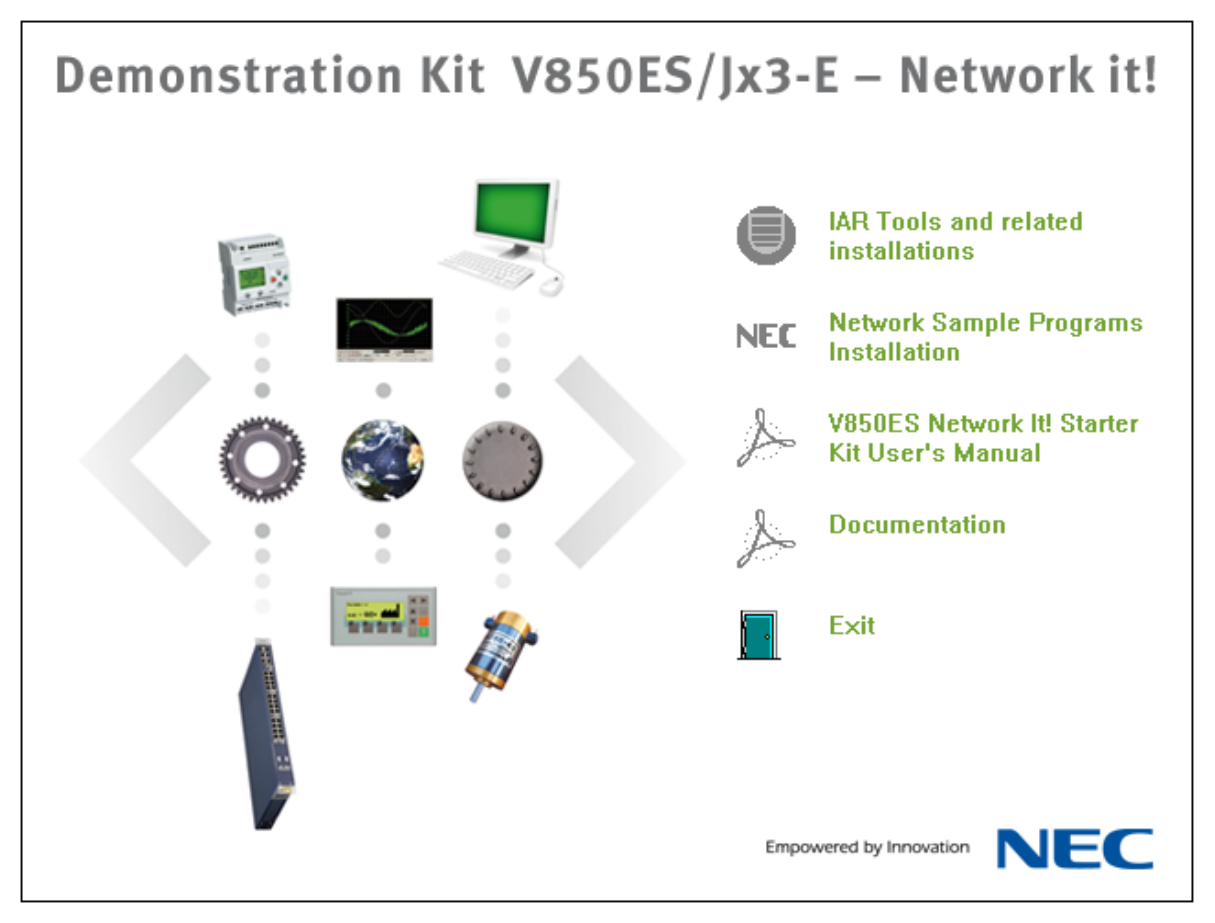

Figure 10: V850ES/Jx3-E - Network it! CDROM autorun.exe

#### 7.1 IAR Systems Embedded Workbench for V850 installation

To install the IAR Systems Embedded Workbench for V850 including C-SPY debugger / simulator, select the AUTORUN program in the directory  $\IAR\$  of the CDROM. The setup dialogues will guide you through the installation process.

#### 7.2 Device File Package installation

To use the IAR Embedded Workbench for V850 together with the uPD70F3783, you have to install the latest device files. You will find the installer for the Device file package on the *V850ES/Jx3-E* - *Network it!* CD. Select the file Setup\_V850ES-Jx3-E\_V1.00.exe in the directory \Device File Package\. The setup dialogues will guide you through the installation process.

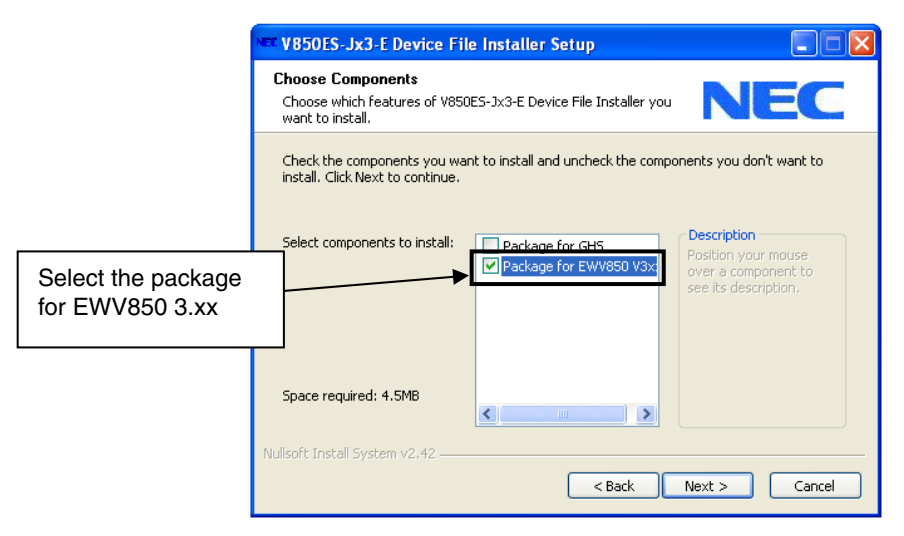

Figure 11: Device File Installation

#### 7.3 Sample program installation

#### 7.4 Segger USB and Ethernet Eval Package installation

To install the Segger USB Eval Package for the *V850ES/Jx3-E* - *Network it!* board select the SeggerEval\_V850ES\_NETWORKIT.exe in the directory \Segger\ on the CDROM. The setup dialogues will guide you through the installation process. After the installation you will find a detailed documentation of the Segger USB Eval Package in the installation directory.

#### 7.5 USB Driver installation

In order to use the *V850ES/Jx3-E* - *Network it! board* for On-Chip debugging the USB driver needs to be installed on the host machine. Install the driver according to the following procedure:

Installation on Windows 2000 ..... Page 29 Installation on Windows XP ..... Page 32

# Note: The USB driver is part of the IAR Embedded Workbench software package. Therefore please install the IAR Embedded Workbench first.

#### 7.5.1 Installation on Windows 2000

 When the V850ES/Jx3-E - Network it! board is connected with the host machine, the board is recognized by <Plug and Play>, and the wizard for finding new hardware is started. Click Next>.

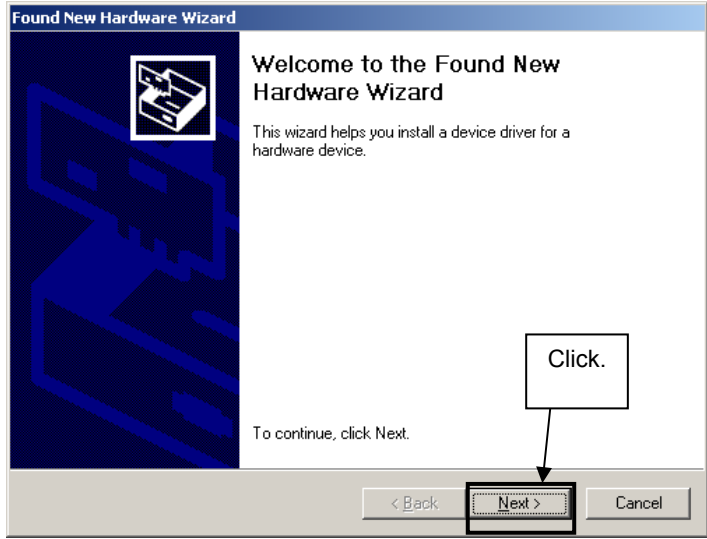

Figure 12: Found New Hardware Wizard (Windows 2000)

2. Following the window below is displayed. So, check that "Search for a suitable driver ..." is selected, then click Next>.

|                                                     | Found New Hardware Wizard                                                                                                    | 1    |
|-----------------------------------------------------|----------------------------------------------------------------------------------------------------|------|
|                                                     | Install Hardware Device Drivers<br>A device driver is a software program that enables a hardware device to work with<br>an operating system.                                                                                                    |      |
| Check that "Search for suitable driver" is selected | a       USB Device         A.       USB Device         A device driver is a software program that makes a hardware device work. Windows needs driver files for your new device. To locate driver files and complete the installation click Next.         What do you want the wizard to do? |      |
|                                                     | Search for a suitable driver for my device (recommended)     Display a list of the known drivers for this device so that I can choose a specific driver                                                                                                    | Clic |
|                                                     | < <u>B</u> ack Next> Cancel                                                                                                    |      |

Figure 13: Search Method (Windows 2000)

3. Check the "Specify a location" check box only, then click Next>.

|                                                  | Found New Hardware Wizard                                                                                                    |        |
|--------------------------------------------------|----------------------------------------------------------------------------------------------------|--------|
|                                                  | Locate Driver Files<br>Where do you want Windows to search for driver files?                                                                                                    |        |
|                                                  | Search for driver files for the following hardware device:                                                                                                    |        |
| Check that "Specify a location" only is checked. | USB Device<br>The wizard searches for suitable drivers in its driver database on your computer and in<br>any of the following optional search locations that you specify.<br>To start the search, click Next. If you are searching on a floppy disk or CD-ROM drive,<br>insert the floppy disk or CD before clicking Next.<br>Optional search locations: |        |
|                                                  | □ Floppy disk drives                                                                                                    | Click. |
|                                                  | Specify a location                                                                                                    |        |
|                                                  | Microsoft Windows Update                                                                                                    | -      |
|                                                  | < <u>B</u> ack <u>N</u> ext> Cancel                                                                                                    |        |

Figure 14: Driver File Location (Windows 2000)

- 4. Locate the folder " \Driver" on the CD-ROM.
- 5. The setup information file "MQB2SALL.inf" is automatic selected, then click Open to proceed within driver installation.

| Locate File        |                           |                 |       |             | ? X      |              |
|--------------------|---------------------------|-----------------|-------|-------------|----------|--------------|
| Look jn: [         | Driver                    | •               | ) 🦻   | • 🖭 🥙       |          |              |
| MQB2SALL           | inf                       |                 |       |             |          |              |
|                    |                           |                 |       |             |          |              |
|                    |                           |                 |       |             |          |              |
|                    |                           |                 |       |             |          |              |
|                    |                           |                 |       |             |          |              |
|                    |                           |                 |       |             |          |              |
| File <u>n</u> ame: | MQB2SALL.inf              |                 | •     | <u>0</u> pe | n        |              |
| Files of type:     | Setup Information (*.inf) |                 | -     | Cano        | iel      |              |
|                    |                           |                 | _     |             | <u>X</u> | $\backslash$ |
| Figure 1           | 5: Address Specifica      | tion 2 (Windows | 2000) |             | Γ        | Click.       |

- 6. After the location of the USB driver has been specified click OK to proceed.
- 5. Click Next>.

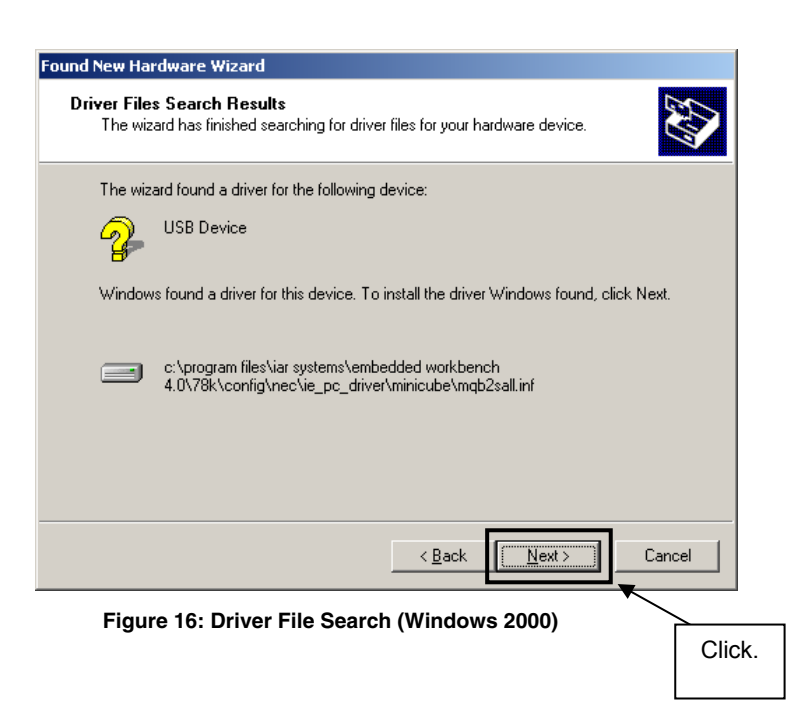

6. Click Finish to complete the installation of the USB driver.

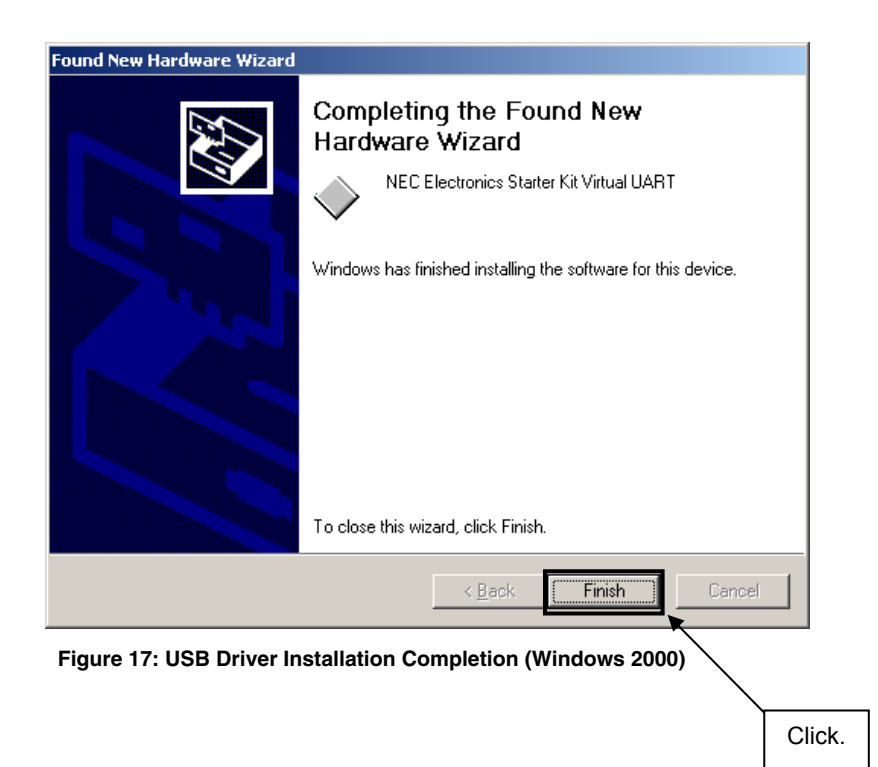

#### 7.5.2 Installation on Windows XP

1. When the *V850ES/Jx3-E* - *Network it*! board is connected with the host machine, the board is recognized by Plug and Play, and the wizard for finding new hardware is started. At first the hardware wizard will ask if windows should search on the windows update web, check "No, not this time" and then click Next>.

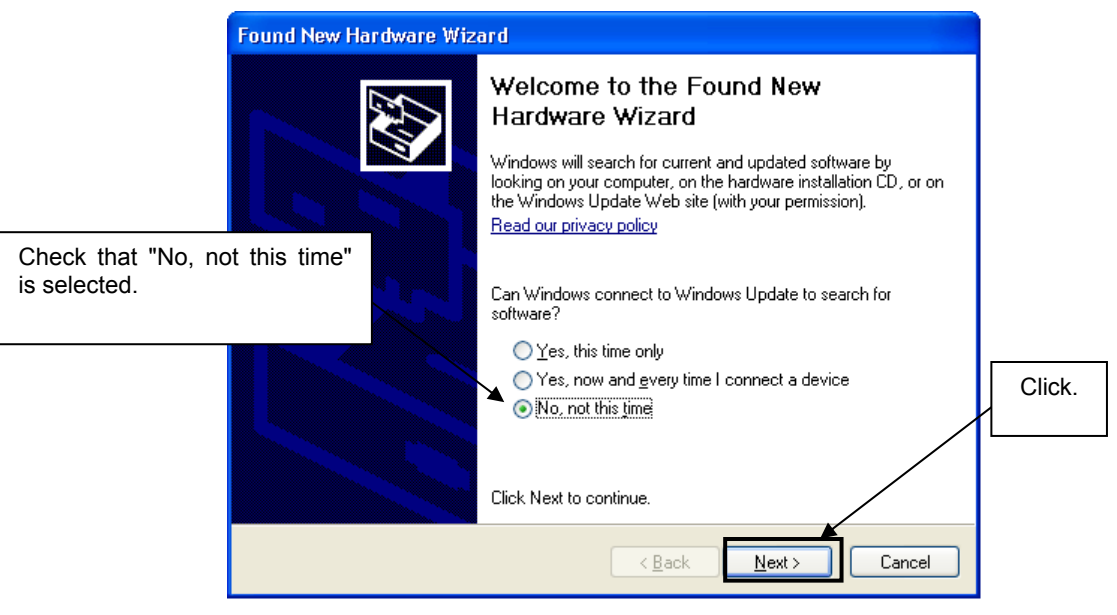

Figure 18: Found New Hardware Wizard 1 (Windows XP)

 Check that "Install from a list or specific location (Advanced)" is selected, then click Next>.

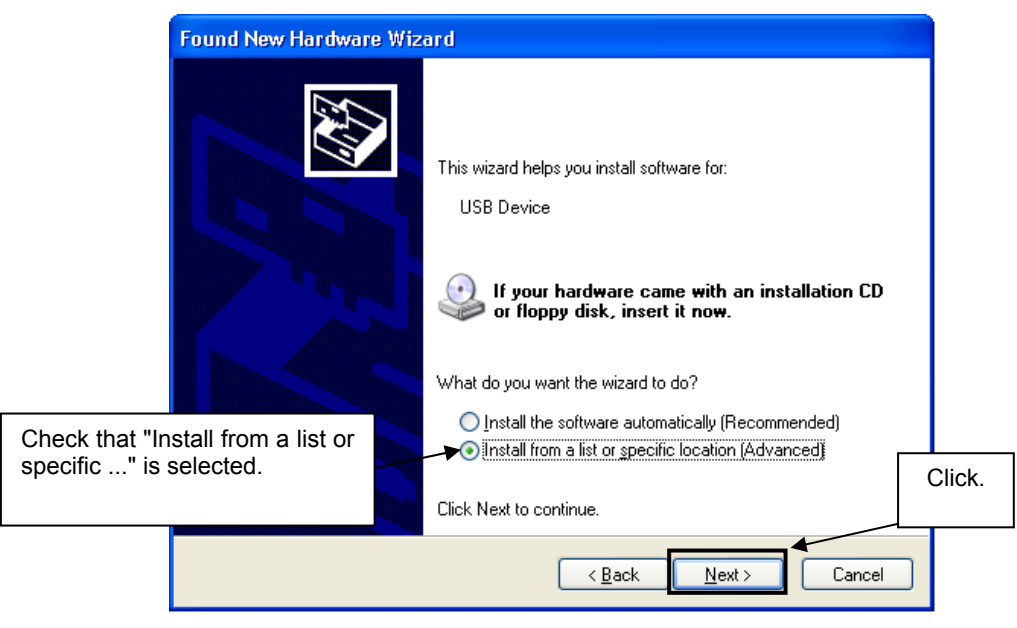

Figure 19: Found New Hardware Wizard 2 (Windows XP)

3. Check that "Search for the best driver in these locations." is selected. Select the "Include this location in the search:" check box and then click <u>Browse</u>.

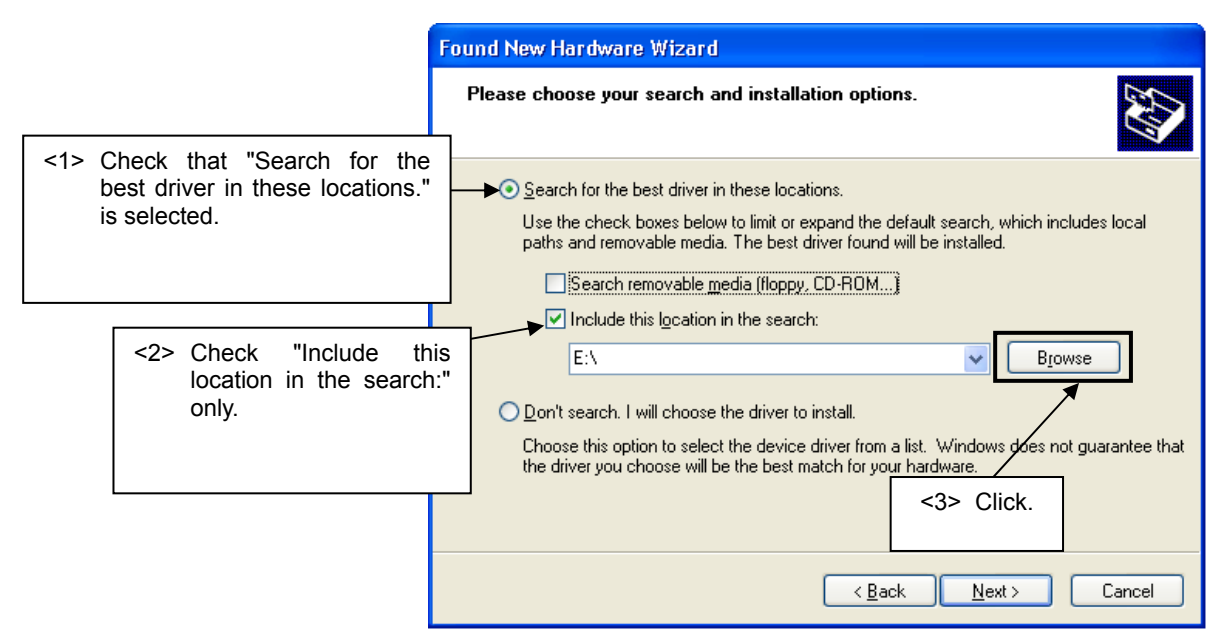

Figure 20: Search Location Specification 1 (Windows XP)

- 4. Locate the folder "\Driver" on the CD-ROM.
- 5. After the location of the USB driver has been specified click Next> to continue driver installation.

| Found New Hardware Wizard                                                                                                    | l      |
|----------------------------------------------------------------------------------------------------|--------|
| Please choose your search and installation options.                                                                                                    |        |
| ⊙ Search for the best driver in these locations. Use the check boxes below to limit or expand the default search, which includes local                         |        |
| paths and removable media. The best driver found will be installed.  Search removable media (floppy, CD-ROM)                                                   | l      |
| CLD include this location in the search:                                                                                                    | 1      |
| <ul> <li>Don't search. I will choose the driver to install.</li> </ul>                                                                                         | l      |
| Choose this option to select the device driver from a list. Windows does not guarantee that<br>the driver you choose will be the best match for your hardware. |        |
|                                                                                                    | Click. |
| < <u>B</u> ack Next > Cancel                                                                                                    | L      |

Figure 21: Search Location Specification 2 (Windows XP)

 As shown below, "NEC Electronics Starter Kit Virtual UART has not passed Windows Logo testing to verify its compatibility with Windows XP." is displayed. Click Continue Anyway.

|        | lardware Installation                                                                                                    |  |  |
|--------|----------------------------------------------------------------------------------------------------|--|--|
|        | The software you are installing for this hardware:<br>NEC Electronics Starter Kit Virtual UART<br>has not passed Windows Logo testing to verify its compatibility<br>with Windows XP. (Tell me why this testing is important.)<br>Continuing your installation of this software may impair<br>or destabilize the correct operation of your system<br>either immediately or in the future. Microsoft strongly<br>recommends that you stop this installation now and<br>contact the hardware vendor for software that has |  |  |
| Cliek  | passed Windows Logo testing.                                                                                                    |  |  |
| GIICK. |                                                                                                    |  |  |
|        | Continue Anyway                                                                                                    |  |  |

Figure 22: Windows XP Logo Testing (Windows XP)

7. After the installation of the USB driver is completed the window below is displayed. Click Finish to close the hardware wizard.

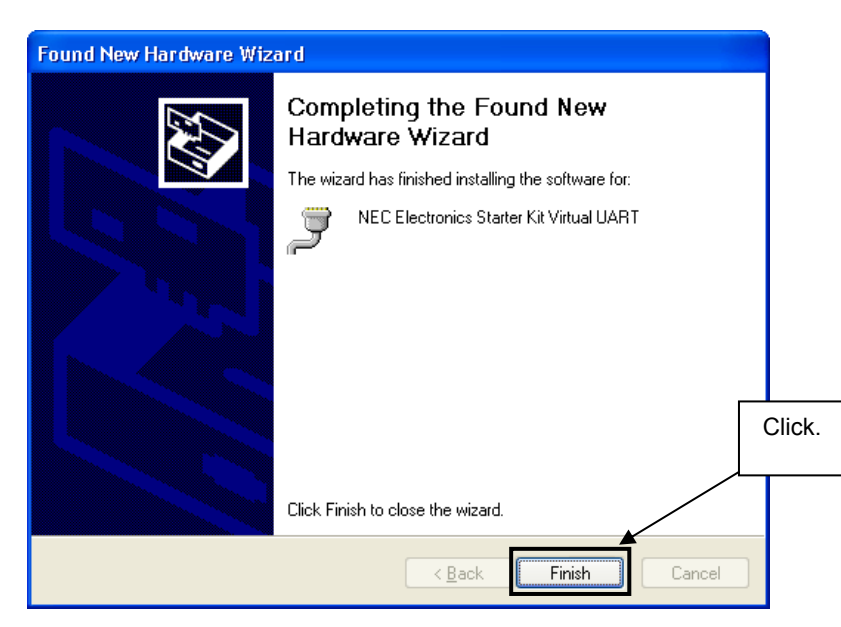

Figure 23: USB Driver Installation Completion (Windows XP)

#### 7.6 Confirmation of USB Driver installation

After installing the USB driver, check that the driver has been installed normally, according to the procedure below. When using the *V850ES/Jx3-E* - *Network it!* board in combination with IAR C-SPY debugger the "NEC Electronics Starter Kit Virtual UART" should be present like in the figure below.

Please check in the Windows "Device Manager" within the Windows Properties ("Hardware" tab), that the driver is installed normally.

| Eile Action View Help   Eile Action View Help   Eile Action View He                                                                                                    | B Device Manager                                                                                                    |                                         |                                            |
|----------------------------------------------------------------------------------------------------|----------------------------------------------------------------------------------------------------|-----------------------------------------|--------------------------------------------|
| <ul> <li>ETC-LABOR</li> <li>Computer</li> <li>Display adapters</li> <li>DVD/CD-ROM drives</li> <li>Floppy disk controllers</li> <li>Floppy disk drives</li> <li>Floppy disk drives</li> <li>Floppy dis</li></ul> | <u>File Action View H</u> elp                                                                                                    |                                         |                                            |
| ETC-LABOR   Omputer   Disk drives   Display adapters   DVD/CD-ROM drives   Floppy disk controllers   Floppy disk controllers   Floppy disk drives   Floppy disk drives <td>+</td> <td></td> <td></td>                                                                                                    | +                                                                                                    |                                         |                                            |
| Communications Port (COM1)<br>Communications Port (COM2)<br>ECP Printer Port (LPT1)<br>NEC Electronics Starter Kit Virtual UART (COM3)<br>Processors<br>Sound, video and game controllers<br>Sound, video and game controllers<br>Storage volumes<br>System devices                                                                                                    | ETC-LABOR      Computer      Disk drives      Display adapters      Display adapters      DVD/CD-ROM drives      Floppy disk controllers      Floppy disk drives      IDE ATA/ATAPI controllers      Keyboards      Mice and other pointing devices      Monitors      Monitors      Monitors      Ports (COM & LPT)                                                            |                                         |                                            |
| 🗄 🚭 Universal Serial Bus controllers                                                                                                    | Communications Port (COM1)<br>Communications Port (COM2)<br>ECP Printer Port (LPT1)<br>NEC Electronics Starter Kit Virtual UART (COM3)<br>COM3<br>ECP Printer Port (LPT1)<br>NEC Electronics Starter Kit Virtual UART (COM3)<br>Sound, video and game controllers<br>Sound, video and game controllers<br>Storage volumes<br>System devices<br>Universal Serial Bus controllers | Check tha<br>Starter Kit<br>is present. | t "NEC Electronics<br>Virtual UART (COM?)" |

Figure 24: Windows Device Manager

# 8. IAR Sample Session

When everything is set up correctly the IAR Embedded Workbench can be started. To do so, start the Embedded Workbench from Windows "Start" menu > "Programs" > folder "IAR Systems" > "IAR Embedded Workbench Kickstart for NEC V850". The following screen appears:

| 🗶 IAR Embedded Workbench IDE             |                                           |  |  |  |
|------------------------------------------|-------------------------------------------|--|--|--|
| File Edit View Project Tools Window Help |                                           |  |  |  |
|                                          | ▶▼¥府國▼◆金寧軍援某公員                            |  |  |  |
| Workspace ×                              | • x                                       |  |  |  |
|                                          |                                           |  |  |  |
| Files X Min                              | Embedded Workbench Startup                |  |  |  |
|                                          |                                           |  |  |  |
|                                          | Create new project in current workspace   |  |  |  |
|                                          | Add existing project to current workspace |  |  |  |
|                                          | Open existing workspace                   |  |  |  |
|                                          | E Example workspaces                      |  |  |  |
|                                          | Becet wetter see                          |  |  |  |
|                                          |                                           |  |  |  |
|                                          |                                           |  |  |  |
|                                          |                                           |  |  |  |
|                                          |                                           |  |  |  |
|                                          |                                           |  |  |  |
|                                          |                                           |  |  |  |
|                                          | C Do not show this window at startup      |  |  |  |
|                                          | Cancel                                    |  |  |  |
|                                          |                                           |  |  |  |
|                                          |                                           |  |  |  |
|                                          |                                           |  |  |  |
|                                          |                                           |  |  |  |
|                                          |                                           |  |  |  |
| Ready                                    |                                           |  |  |  |

Figure 25: IAR Embedded Workbench

Now select the option "Open existing workspace" from the "File" menu and locate the following sample project folder, \Sample Programs\TK-850\_Jx3-E\_IAR\_mailSample\Program Files\NEC Electronics Tools\smp850e\cnet\TK-850\_Jx3-E\OSless, and open the file "cnet.eww". This is the workspace file that contains general information about all sample projects and corresponding settings.

After the sample workspace has been opened the structure of the workspace is displayed. The screen should now look similar to this one:

| 🔏 IAR Embedded Workbench IDE             |            |        |      |                                                                                   |                                                                                                    |
|------------------------------------------|------------|--------|------|-----------------------------------------------------------------------------------|----------------------------------------------------------------------------------------------------|
| File Edit View Project Tools Window Help |            |        |      |                                                                                   |                                                                                                    |
|                                          | <u>i</u>   |        |      | (> ★ 12 □ ● ● 43 ● 回 13 × 8 ● ▲ 2                                                 |                                                                                                    |
| Debus                                    |            |        |      | configh (marc.g                                                                   | ••                                                                                                    |
| min-                                     | 4-         | po     | -    | <pre>30 metif_metif);<br/>90 )</pre>                                              |                                                                                                    |
| Piles                                    | C          | 1.12   | _    | 91 )                                                                              |                                                                                                    |
|                                          |            |        |      | 92 else (                                                                         |                                                                                                    |
| He D 7seg.c                              |            |        |      | 94 or.add = get barg integer(PARAM GATEWAY);                                      |                                                                                                    |
| - Cosless.c                              |            |        |      | <pre>95 ipaddr.addr = get_param_integer(PARAM_MVIP);</pre>                        |                                                                                                    |
| - I I contig c                           |            |        | - 12 | <pre>96 netwark.addr = get_param_integer(PAPAM_METHASK):</pre>                    |                                                                                                    |
| B pather driver c                        |            |        |      | 97<br>98 nettf add(inettf, ineddy, inetwark, int WHLL, atherwardf int, in imput); |                                                                                                    |
| - e ether_phy.c                          |            |        |      | 99 netif set default(inetif);                                                     |                                                                                                    |
| - CB a ether_tk850_jh3e_net.c            |            |        |      | 100 netif_set_up(snetif);                                                         |                                                                                                    |
| Heshrom_\$k850_jh3e_net.c                |            |        | - 3  | 101 )                                                                             |                                                                                                    |
| La Phone init e85                        |            |        | - 18 | 109 /*                                                                            |                                                                                                    |
| - main.c                                 |            |        |      | 104 * Punction :                                                                  |                                                                                                    |
| - m param.c                              |            |        |      | 105 * Inputs :                                                                    |                                                                                                    |
| - userap.c                               |            |        |      | 105 * z<br>107 + Gustante z                                                       |                                                                                                    |
| -e 🕒 Output                              |            |        |      | 108 *                                                                             |                                                                                                    |
|                                          |            |        |      | 109                                                                               |                                                                                                    |
|                                          |            |        |      | 110 [void anin( void )                                                            |                                                                                                    |
|                                          |            |        |      | 112 didef IAR SYSTERS ICC                                                         |                                                                                                    |
|                                          |            |        |      | 113 hardware_init();                                                              |                                                                                                    |
|                                          |            |        |      | 114 sendif                                                                        |                                                                                                    |
|                                          |            |        |      | 115 NV_INICIALISE():                                                              | 1997 - 1997 - 1997 - 1997 - 1997 - 1997 - 1997 - 1997 - 1997 - 1997 - 1997 - 1997 - 1997 - 1997 - 1997 - 1997 - |
|                                          |            |        |      | 117 /* Load the Parameter of FlashKM to RM. */                                    |                                                                                                    |
|                                          |            |        |      | 118 param_load();                                                                 |                                                                                                    |
|                                          |            |        |      | 119                                                                               |                                                                                                    |
|                                          |            |        |      | 121 FIU:                                                                          |                                                                                                    |
|                                          |            |        |      | 122                                                                               |                                                                                                    |
|                                          |            |        |      | 123 /* Network initialization */                                                  |                                                                                                    |
|                                          |            |        |      | 124 Cnet_Init();                                                                  |                                                                                                    |
|                                          |            |        |      | 126 /* Setting of network interface */                                            |                                                                                                    |
|                                          |            |        | _    | 127 netif_setup();                                                                |                                                                                                    |
|                                          |            |        |      | 120                                                                               |                                                                                                    |
|                                          |            |        |      | 129 /* Start of HITP server */                                                    |                                                                                                    |
| Destroy I want want have                 |            |        | - 1  | 131                                                                               |                                                                                                    |
| Uverview cnet cnet_api cnet_api cnet_api | 011611 110 | arapro | L fi | 4                                                                                 | •                                                                                                    |
| Messages                                 |            |        | File |                                                                                   |                                                                                                    |
|                                          |            |        |      |                                                                                   |                                                                                                    |
| <                                        |            |        |      |                                                                                   |                                                                                                    |
| Bandy                                    |            |        |      |                                                                                   | From 0 Warrison 0 In 110 Col 1                                                                                  |
| under 1                                  |            |        |      |                                                                                   | Linese, manager in the cost MOM                                                                                 |

Figure 26: IAR Embedded Workbench Project Workspace

As a next step check some settings of the IAR Embedded Workbench that have to be made for correct operation of the demonstration sample programs and usage of the On-Board debug function of the *V850ES/Jx3-E* - *Network it!* board. First highlight the project folder called "cnet – Debug" in the workspace window. Then select "Project" > "Options" from the pull-down menus. Go to "General Options" and select the device uPD70F3783 (V850ES  $\rightarrow$  V850ES – Jx3-E  $\rightarrow$  V850ES - uPD70F3783).

| Options for node "cr                                                                                                    | iet"                                                                                                    |
|----------------------------------------------------------------------------------------------------|----------------------------------------------------------------------------------------------------|
| Options for node "cr<br>Category:<br>C/C++ compiler<br>Assembler<br>Custom Build<br>Build Actions<br>Linker<br>Debugger<br>IE-xxx / 55-V850<br>IECUBE<br>MINICUBE<br>N-Wire OCD<br>ROM-Monitor<br>Simulator<br>TK-V850 | Target       Output       Library Configuration       Library Options       Stack/Heap         Device       V850ES - uPD 70F3783       uestion       a model         V850ES       V850E       a model       v850E2         Code model       V850ES       v850ES - Unspecified         Position independent       V850ES - 7032       v850ES - 7033         V850ES - 70F32       v850ES - 70F33       v850ES - 70F33 |
|                                                                                                    | V850ES - Jx3-E         V850ES - uPD70F3778           V850ES - UPD70F3779         V850ES - uPD70F3779           OK         Cancel           V850ES - uPD70F3781         V850ES - uPD70F3782                                                                                                    |
|                                                                                                    | V850E5 - uPD70F3783<br>V850E5 - uPD70F3784<br>V850E5 - uPD70F3785<br>V850E5 - uPD70F3785                                                                                                    |

Figure 27: Device Selection

It is necessary to tell the compiler where the additional Header files of the demonstration samples are located. Select the category "C/C++ compiler" and then the tab "Preprocessor". Now the additional Include path can be added to the field "Additional include directories".

| Category:<br>General Options<br>C/C++ compiler<br>Assembler<br>Custom Build<br>Build Actions<br>Linker<br>Debugger<br>IE-xxx / 55-V850<br>IECUBE<br>N-Wire OCD<br>ROM-Monitor<br>Simulator<br>TK-V850<br>Defined symbols: (one per line)<br>Preinclude file:<br>TK-V850<br>OK<br>Cancel | Add additional<br>Include directories |
|----------------------------------------------------------------------------------------------------|---------------------------------------|

Figure 28: Include Directory

As next step select the category "Debugger". Make sure that the driver is set to "MINICUBE". After this select the category "MINICUBE" down below and tick the box "Use MINICUBE2 (MINI2)" in order to use the On-Board debug function of the *V850ES/Jx3-E - Network it!* board.

The corresponding port where the *V850ES/Jx3-E* - *Network it!* board is connected to the host PC will be detected automatically by the IAR C-SPY debugger.

| Options for node "cr                                                                                                    | net"                                                                                                    |
|----------------------------------------------------------------------------------------------------|----------------------------------------------------------------------------------------------------|
| Category:<br>General Options<br>C/C++ compiler<br>Assembler<br>Custom Build<br>Build Actions<br>Linker<br>Debugger<br>IE-xxx / SS-V850<br>IECUBE<br>MINICUBE<br>N-Wire OCD<br>POM-Monitor | Factory Settings         Setup         Download       Speed         Suppress       C 10 MHz         Verify       © 20 MHz         Erase entire flash memory       Image: Use MINICUBE2 (MINI2) |
| Simulator<br>TK-V850                                                                                                    | Communication log<br>Use communication log file<br>\$PR0J_DIR\$\cspycomm.log                                                                                                    |
|                                                                                                    | OK Cancel                                                                                                    |

Figure 29: IAR Debugger Options

# Note: Although the On-board debug interface is used, the MINICUBE2 C-Spy driver must be selected instead of the standard driver TK-V850 used for other starter kits. If the debug session via MINICUBE (QB-V850MINI) and the N-Wire connector shall be started, the MINICUBE C-Spy driver must be selected.

Next the correct linker settings of the demo project will be checked. This can be done in the "Linker" category as shown below. Select the "Config" tab and check that the linker command file "Ink70F3760.xcl" is selected. This file is used by the linker and contains information on where to place the different sections of code, data and constants that may be used within the demo project:

| Options for node "cnet"                                                                                                    |                                                                                                    |  |  |  |  |
|----------------------------------------------------------------------------------------------------|----------------------------------------------------------------------------------------------------|--|--|--|--|
| Options for node "cm<br>Category:<br>General Options<br>C/C++ compiler<br>Assembler<br>Custom Build<br>Build Actions<br>Uinker<br>Debugger<br>IE-xxx / S5-V850<br>IECUBE<br>MINICUBE<br>N-Wire OCD<br>ROM-Monitor<br>Simulator<br>TK-V850 | eff"       Factory Settings         Output       Extra Output       #define       Diagnostics       List       Config       Proce       >         Linker command file       Image: Symbol       Image: Symbol       Image: Symbol       Image: Symbol       Segment:       Align: |  |  |  |  |
|                                                                                                    | OK Cancel                                                                                                    |  |  |  |  |

Figure 30: Embedded Workbench Linker Configuration

Now after everything has been setup correctly it's time to compile and link the demonstration project. Close the Options menu and select "Rebuild All" from the "Project" menu. If the project is compiled and linked without errors or warnings it can now be downloaded to the *V850ES/Jx3-E* - *Network it!* board and debugged.

To start the IAR C-SPY debugger select the option "Debug" from the "Project" menu or press the ( *b* ) "Debugger" button.

In the next step the Emulator has to be configured before downloading a new application. Press the OK button to enter the emulator hardware setup. Set the configuration as show in the figure below and start the download by pressing the OK button.

| Hardware Setup for MINICUBE2 V850ES (DF378                                                                                                    | 3) 🛛 🗙                                 |                                                                                                    |
|----------------------------------------------------------------------------------------------------|----------------------------------------|----------------------------------------------------------------------------------------------------|
| CPU mode<br>Single chip                                                                                                    | OK<br>Cancel                           | :<br>                                                                                                    |
| ID code       Sub OSC (kHz)         Image: Constraint of the state of the state of | Default<br>Target connection           | Set the main oscillator<br>frequency to 6MHz<br>with multiply rate 8 and<br>sub-oscillator freq. to<br>32.768kHz |
| Pin mask<br>MMIO MMI2 MHOLD RESET<br>MMI1 MDBINT WAIT STOP                                                                                                    | Combo-break<br>C Enabled<br>C Disabled |                                                                                                    |
| Memory map<br>Start address: Length (Kbytes): Type:<br>0x0<br>0x00000000 - 0x0007FFFF Internal RGM 512 KB Auto<br>0x03FF0000 - 0x03FFEFFF Internal RAM 60 KB Auto                                                                                                    | Access size:<br>Auto  Modify           |                                                                                                    |
|                                                                                                    | Remove<br>Remove All                   |                                                                                                    |

Figure 31: MINICUBE Hardware Setup Dialogue

Now the debugger is started and the demo project is downloaded to the *V850ES/Jx3-E* - *Network it!* board. The progress of downloading is indicated by a blue bar in the MINICUBE Emulator window. Please note that downloading of larger executables may take some time.

After the download was completed all debug features of IAR C-SPY debugger are available, i.e. Single Stepping, Step Over/-In/-Out, Go-Execution, Breakpoints, Register / Memory view etc. To run the sample application select the option "Go" from the "Debug" menu or press the (

To get more details on the debugger configuration and capabilities please refer to the "IAR Embedded Workbench IDE User Guide" of the IAR installation.

#### Figure 32: IAR C-SPY Debugger

# 9. Troubleshooting

In some cases it might happen that the connection to the *V850ES/Jx3-E* - *Network it!* board can not be established. This can be caused by the following three situations:

- Wrong security ID: The security ID is required to prevent the FLASH memory of the uPD70F3783 microcontroller from being read by an unauthorized person. The security ID is located in the internal flash memory at addresses 0x0070-0x0079 of the uPD70F3783 microcontroller. The IAR C-SPY debugger starts only when the security ID that is set during debugger start-up and the security ID set at addresses 0x0070 to 0x0079 do match. In the above mentioned case it is necessary to erase the internal flash memory of the uPD70F3783 microcontroller to restore the security ID. Details about erasing and programming the internal flash memory of the uPD70F3783 are described in chapter 10 "Flash Programmer WriteEZ5"
- Wrong Emulator Driver: Make sure that the driver in the category "Debugger" of the project options menu is set to "MINICUBE". After this select the category "MINICUBE" down below and tick the box "Use MINICUBE2 (MINI2)" in order to use the right driver settings for the V850ES/Jx3-E Network it! board.
- Wrong Oscillator Frequency: Make sure that the clock settings in the Emulator Hardware Setup fit to the used oscillators on the board. In case of V850ES/Jx3-E Network it! the main oscillator frequency is 6 MHz with multiply rate 8. The sub-oscillator frequency is 32.768 kHz.

## 10. Flash Programmer WriteEZ5

The Flash programmer WriteEZ5 doesn't need to be installed, but can be directly started from the CD-ROM. The Hex file, web\_server\_no\_DHCP\_192\_168\_0\_5.hex, contains the sample programs and is provided in the \Sample Programs \ directory of the CD-ROM. The file is ready to be programmed to the Flash memory of the uPD70F3783 device after loading it using the "Load" button.

| 📲 WriteEZ5                                                                                                    |                                                                                                    |
|----------------------------------------------------------------------------------------------------|----------------------------------------------------------------------------------------------------|
| File Device View Help                                                                                                    |                                                                                                    |
| /P 🖛 🗋 🖏 / 💈 💸                                                                                                    |                                                                                                    |
| >>COMMAND: AutoProcedure(Epv)<br>Flash Blank Checking<br>not blank, then erase.<br>Flash Erasing<br>chip erase finish.<br>Flash Programming V10%><br>Flash Programming V10%><br>Flash Programming V0%><br>Flash Programming V0%><br>Flash Programming V0%><br>Flash Programming V0%><br>Flash Programming V0%><br>Flash Programming V0%><br>Flash Programming V0%><br>Flash Programming V0%><br>Flash Programming V0%><br>Flash Programming V0%><br>Flash Programming V0%><br>Flash Programming V0%><br>Flash Programming V0%><br>Flash Programming V0%><br>Flash Programming finish!<br>Security Flag Setting finish! | Device           Name :         D70F3783           Firmware :         1.00           Parameter file           Name :         70F3783_CS10           Version :         E1.00c           Name :         2005712/08 14:52:21           Chksum :         2009712/08 14:52:21           Chksum :         000000h-024D 98h           Port :         COM2           Speed 19200           Range Chip           Freq :         6.25           Multiply : 8.00 |
| <u>&lt;</u>                                                                                                    |                                                                                                    |
| Ready                                                                                                    | NUM                                                                                                    |

Figure 33: WriteEZ5 User Interface

#### 10.1 Device Setup

To provide all necessary information about the device to be programmed, only the corresponding flash parameter file must be loaded. The parameter file (\*.prm) for the uPD70F3783 is located on the CD-ROM in the folder  $\mbox{WriteEZ5}\PRM-70F3786\_E100C\}$ . Please use the menu "Device -> Setup..." to open the following dialogue and the button "PRM File Read" to select the parameter file. Select the file 70F3783\_CSI0.prm.

| Part Device Setup               | ×             |  |  |  |  |
|---------------------------------|---------------|--|--|--|--|
| Standard Advance                |               |  |  |  |  |
|                                 |               |  |  |  |  |
| Parameter file 70F3783_CS10.prm | PRM File Read |  |  |  |  |
| Host connection Supply of       | oscillator    |  |  |  |  |
| Port COM2  Freque               | ncy 6.25 MHz  |  |  |  |  |
| Speed 19200bps 💌 Multiply       | vrate 8.00    |  |  |  |  |
| Operation Mode                  |               |  |  |  |  |
| Chip Start 000                  |               |  |  |  |  |
| O Block End 127                 |               |  |  |  |  |
| C Area 🗖 Show Addres            |               |  |  |  |  |
| Target Reset Message            |               |  |  |  |  |
|                                 | OK Cancel     |  |  |  |  |

Figure 34: WriteEZ5 Device Setup Dialogue

Please check that the correct host communication port is selected. The used communication port can be seen in the <u>Windows Device Manager</u>.

#### 10.2 Using WriteEZ5

After a successful device selection the internal flash memory can be blank-checked, erased, programmed or verified. WriteEZ5 can be controlled either by menu or by buttons

| 📲 WriteEZ5                                                                                                    |   |                                                                                                    |
|----------------------------------------------------------------------------------------------------|---|----------------------------------------------------------------------------------------------------|
| File Device View Help                                                                                                    |   |                                                                                                    |
| Blank Check<br>Erase<br>Program<br>Verify<br>not b<br>Flast<br>Security<br>Flast<br>Flast<br>Flast<br>Flast<br>Flast<br>Flast<br>Flast<br>Flast<br>Flast<br>Flast<br>Flast<br>Flast<br>Setup<br>Flast<br>Flast<br>Flast<br>Flast<br>Setup<br>Flast<br>Flast<br>Setup<br>Flast<br>Flast<br>Setup<br>Flast<br>Flast<br>Flast<br>Setup<br>Flast<br>Flast<br>Setup<br>Flast<br>Flast<br>Setup<br>Flast<br>Flast<br>Setup<br>Flast<br>Flast<br>Setup<br>Flast<br>Flast<br>Setup<br>Flast<br>Flast<br>Setup<br>Flast<br>Flast<br>Setup<br>Flast<br>Flast<br>Setup<br>Flast<br>Flast<br>Setup<br>Flast<br>Flast<br>Setup<br>Flast<br>Flast<br>Setup<br>Flast<br>Setup<br>Flast<br>Flast<br>Setup<br>Flast<br>Flast<br>Setup<br>Flast<br>Setup<br>Security Flag Setting<br>Setting<br>Sett |   | Device           Name :         D70F3783           Firmware :         1.00           Parameter file           Name :         70F3783_CS10           Version :         E1.00c           Load file           Name WEB_SERVER_NO_DI           Date :         2009/12/08 14:52:21           Chksum : 209Bh           Area :         0000000h-024D 9Bh           Connection to device           Port :         COM2           Speed 19200           Parame Chin |
|                                                                                                    | ✓ | Freq. : 6.25<br>Multiply : 8.00                                                                                                    |
| <u>s</u>                                                                                                    | S |                                                                                                    |
| Ready                                                                                                    |   | NUM                                                                                                    |

Figure 35: WriteEZ5 Device Menu

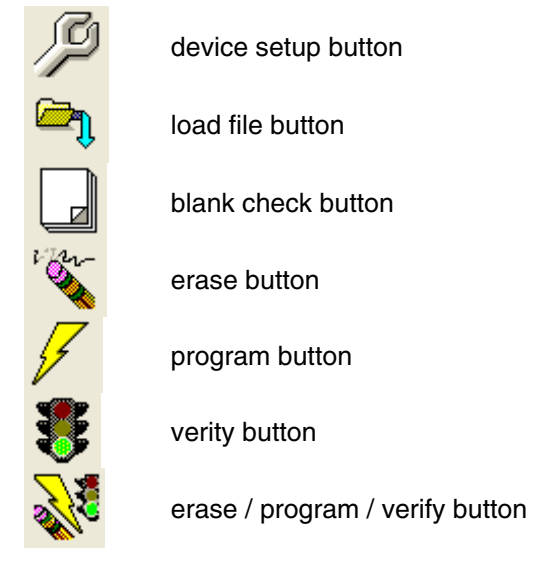

Table 12: WriteEZ5 Action Buttons

WriteEZ5 supports Intel-Hex and Motorola S-record file formats as input file.

# **11. Ethernet Sample Programs**

#### 11.1 General introduction

All Ethernet sample programs are located in a single source code which can be found in the following directory of the CD-ROM:

```
\Sample Programs\TK-850_Jx3-E_IAR_mailSample\Program Files\NEC Electronics Tools\smp850e\cnet\TK-850_Jx3-E\OSless
```

This directory of the sample programs contains the project including all output files of the development tool. The workspace file "**cnet.eww**" is located in this directory and includes the project from which all the sample programs can be run.

As an alternative to open the sample-workspace project file "<name>.ewp" can be added to any user created workspace.

The source code of the sample programs uses the following directory structure:

| 🛅 fs            | Web server contents                                 |
|-----------------|-----------------------------------------------------|
| 🗀 include       | C header files                                      |
| G OSless        | Demonstration sample project directory              |
| 🗀 Debug         | Debug output files for IAR C-SPY debugger           |
| Release         | Output files for Flash programming purpose          |
| 🗀 settings      | Configuration files, IAR Embedded Workbench         |
| Cnet.dep        | Dependency information file, IAR Embedded Workbench |
| enet.ewd        | Project setting file, IAR C-SPY debugger            |
| 🖻 cnet.ewp      | Project file, IAR Embedded Workbench                |
| 🔊 cnet.eww      | Workspace file, IAR Embedded Workbench              |
| 🖻 io70f3760.ddf | DDF file                                            |
| 🖻 io70f3760.sfr | SFR file                                            |
| Ink70f3760.xcl  | Linker control file                                 |
| 🗀 src           | C source files                                      |

Table 13: Sample Directory Structure

The \OSless directory contains the project files for the IAR Systems Embedded Workbench for NEC V850 as well as the device definition, SFR and linker control files of the uPD70F3783 device. All source files are located in the directory  $\src$ . The  $\include$  directory contains the header files. All output files including the object files, list files, debug information and finally the executable file are stored in the directory  $\bebug$  or  $\Release$ .

For details of using the IAR Embedded Workbench and the IAR C-SPY debugger please refer to the "V850 IAR Embedded Workbench IDE User Guide".

#### 11.2 Sample Programs overview

The Ethernet sample programs consist of a HTTP web server, which is used to configure a POP3/SMTP email client and to control a 7-segment LED, and a DHCP client.

To operate these sample programs, the *V850ES/Jx3-E* - *Network it!* board must be connected to the Ethernet port of a PC. The connection is detailed in the next section.

| Ethernet Samples Programs |                                                                                                    |  |
|---------------------------|----------------------------------------------------------------------------------------------------|--|
| Web server                | A HTTP web server running with a web browser is used to configure the settings of the e-mail sample applications and to control the on-board 7-segment LED |  |
| E-mail client             | POP3/SMTP protocols are used to demonstrate e-mail<br>functionality                                                                                        |  |
| DHCP client               | DHCP protocol is used for dynamic IP address allocation                                                                                                    |  |
| 7-Seg. LED                | 7-Seg. LED which is mounted on the <i>V850ES/Jx3-E - Network it!</i> board                                                                                 |  |

Table 14: Ethernet Sample Programs Description

The sample programs can be used according to the following procedure:

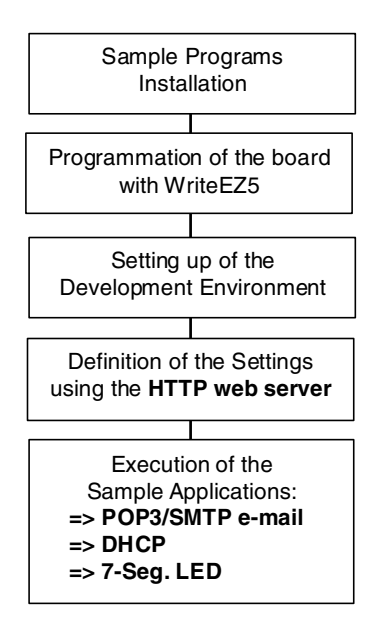

Figure 36: Sample Programs Procedure

Once you have programmed the *V850ES/Jx3-E* - *Network it!* board with the sample programs provided in the hex file (web\_server\_no\_DHCP\_192\_168\_0\_5.hex) using WriteEZ5, please refer to the next sections to find out how to launch and use them.

#### 11.3 HTTP web server

#### 11.3.1 Development environment

Prior to use the HTTP web server sample program, the development environment must be set according to the following points.

1. Use the settings displayed in the tables below for the switch SW1 and the power supply jumper JP1 of the *V850ES/Jx3-E* - *Network it!* board.

| SW1 / bit | Configuration:<br>Stand alone mode |
|-----------|------------------------------------|
| 1         | OFF                                |
| 2         | OFF                                |
| 3         | OFF                                |
| 4         | ON                                 |

| JP1       | Power Supply Source |
|-----------|---------------------|
| 1-2 short | USB connector USB1  |

Note: Use these same settings for SW1 and JP1 for every sample program. Optionally, you can supply the board using an external power supply plugged in the connector CN4. In that case you need to move the jumper JP1 on the 5-6 position.

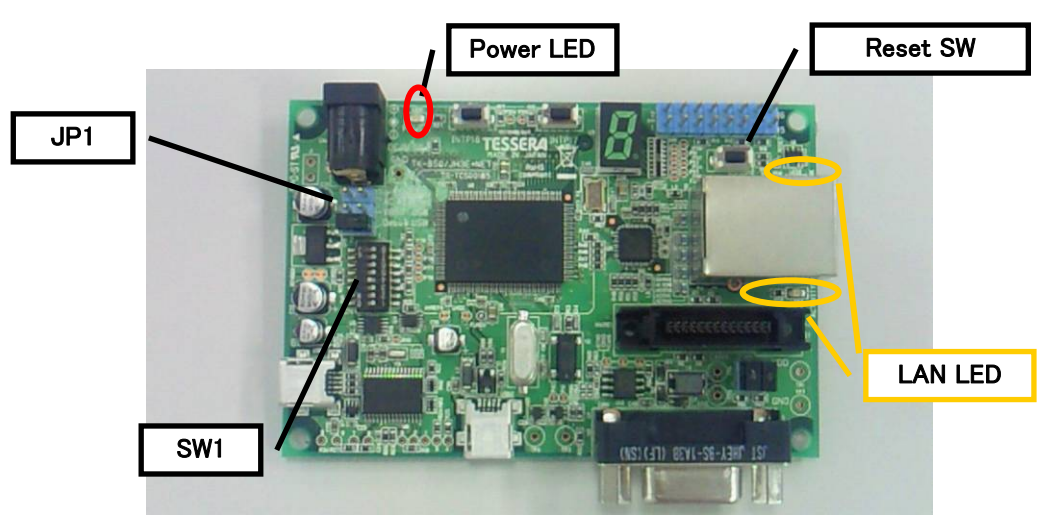

Figure 37: Location of Switches and LEDs

- 2. Plug the Ethernet RJ45 cable (category 5) between the Ethernet connector of the *V850ES/Jx3-E Network it!* board and the Ethernet port of the host PC. Please use an RJ45 cross cable when connecting the board directly to the host PC.
- 3. Connect the USB cable to the *V850ES/Jx3-E Network it!* board. The power is applied to the microcontroller as soon as the USB cable is plugged, there is no power switch.

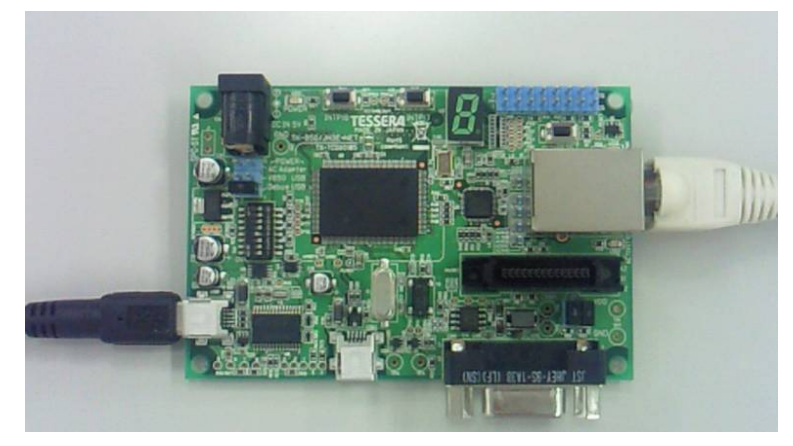

Figure 38: V850ES/Jx3-E - Network it! Board Connected

#### 11.3.2 How to run the sample program

After having connected the host PC to the *V850ES/Jx3-E* - *Network it!* board and having open the HTTP web server via a web browser, this HTTP web server can then be used to see or setup the parameters of the network. To do so, please follow the instructions below:

- 1. The program is automatically booted and the HTTP web server starts as soon as the power supply is applied to the board.
- 2. On you host PC, open the Windows "Start" menu > "Connect to" > "Show all connections", then do a right click on your network connection and select "Properties". Under the General tab, select "Internet Protocol TCP/IP" and click on the "Properties" button. From the displayed window, select "Use the following IP address", enter the following settings and click OK:

| IP Address: 192.168.0.10   |  |
|----------------------------|--|
| Subnet mask: 255.255.255.0 |  |

| ionnect using:                                                                                                    | Internet Protocol (TCP/IP)                                                                                                    | Properties                                                                                 | ?              |
|----------------------------------------------------------------------------------------------------|----------------------------------------------------------------------------------------------------|--------------------------------------------------------------------------------------------|----------------|
| Broadcom NetXtreme Gigabit Etherne Configure                                                                                                    | General                                                                                                    |                                                                                            |                |
| his connection uses the following items:                                                                                                    | You can get IP settings assigne<br>this capability. Otherwise, you n<br>the appropriate IP settings.<br>O Obtain an IP address auto                | d automatically if your network suppo<br>eed to ask your network administrato<br>matically | orts<br>ir for |
| <                                                                                                    | <ul> <li>Use the following IP address</li> </ul>                                                                                                   | 155:                                                                                       |                |
| Install Properties                                                                                                    | IP address:                                                                                                    | 192.168.0.10                                                                               |                |
| Description                                                                                                    | Subnet mask:                                                                                                    | 255 . 255 . 255 . 0                                                                        |                |
| Transmission Control Protocol/Internet Protocol. The default<br>wide area network protocol that provides communication<br>across diverse interconnected networks | Default gateway:                                                                                                    | x x x                                                                                      |                |
| Show icon in notification area when connected<br>Notify me when this connection has limited or no connectivity                                                   | <ul> <li>Obtain DNS server address</li> <li>Use the following DNS server:</li> <li>Preferred DNS server:</li> <li>Alternate DNS server:</li> </ul> | is automatically ver addresses:                                                            |                |
| OK Cancel                                                                                                    |                                                                                                    | Advanc                                                                                     | ed             |

Figure 39: Host PC IP Address Configuration

 Open your favorite web browser on the host PC, and type the following address in the URL bar to connect to the HTTP web server of the V850ES/Jx3-E - Network it! board: <u>http://192.168.0.5</u> Note: The IP address of the board can be changed in the "config.h" header file located on the \include directory of the sample programs. The variable to modify is "CONFIG\_MY\_IPADDRESS".

The MAC address has to be written to address 0x0007FFF8 of the internal Flash (see \src\driver\ether\_tk850\_jh3e\_net.c).

4. The main page of the HTTP web server will be displayed:

| C V850 Network solution evalua          | ation kit Windows Internet Explorer |                    |
|-----------------------------------------|-------------------------------------|--------------------|
| 🔆 🔆 🗸 🖉 http://192.168.0.5/             | Live Search                         | <b>₽</b> ,         |
| File Edit View Favorites Too            | ls Help                             |                    |
| 🔶 🎄 🌈 V850 Network solution e           | waluation kit                       | Page - 🔞 Tools - » |
|                                         |                                     |                    |
| V850 Network solution<br>evaluation kit |                                     |                    |
|                                         | Please select menu                  |                    |
| <ul> <li>Information</li> </ul>         |                                     |                    |
| o <u>CPU</u>                            |                                     |                    |
| specifications                          |                                     |                    |
| 0 Specs of the                          |                                     |                    |
| board                                   |                                     |                    |
| 0 <u>NetWork</u>                        |                                     |                    |
| 0 Network                               |                                     |                    |
| library                                 |                                     |                    |
| version                                 |                                     |                    |
|                                         |                                     |                    |
| • Setup                                 |                                     |                    |
| 0 <u>Network</u>                        |                                     |                    |
| setting                                 |                                     |                    |
| 0 <u>Mail server</u>                    |                                     |                    |
| setting                                 |                                     |                    |
| O <u>Parameter</u>                      |                                     |                    |
| Saving                                  |                                     |                    |
| • Sample APT                            |                                     |                    |
| 0 7Seg State                            |                                     |                    |
| operation                               |                                     |                    |
| · · · · · · · · · · · · · · · · · · ·   |                                     |                    |
|                                         |                                     |                    |
|                                         |                                     |                    |
|                                         | 1                                   |                    |

Figure 40: HTTP Web Server Main Page

5. The available menu is split into three main sections, which are *Information*, *Setup* and *Sample API*.

In the *Information* section, in addition of the CPU specifications and the board specifications, you can also access the Network interface subsection. This subsection displays the actual settings of your network configuration:

| 💽 🗸 🙋 http://192.168.0.5/               | <b>v</b>                | Live Search       |                  |
|-----------------------------------------|-------------------------|-------------------|------------------|
| e Edit View Favorites Tools Help        |                         |                   |                  |
| 🖗 V850 Network solution evaluation k    | t.                      | 🚹 • 🖻 • 🖶 • 🛙     | 📝 Page 👻 🍈 Tools |
| V850 Network solution<br>evaluation kit | Network i               | interface         |                  |
| Information                             | DHCP                    | OFF               |                  |
| o <u>CPU</u>                            | IP address              | 192.168.0.5       |                  |
| 0 Specs of the                          | Netmask                 | 255.255.255.0     |                  |
| board                                   | Gateway                 | 192.168.0.254     |                  |
| 0 <u>Network</u><br>interface           | MAC address             | 00:30:13:06:22:5c |                  |
| 0 Network                               | SMTP Server IP address  | 192.168.0.254     | Ī                |
| library<br>version                      | Receive mail address    | cnet@localhost    |                  |
|                                         | Forwarding mail address | root@localhost    |                  |
| Setup                                   | POP3 Server IP address  | 192.168.0.254     |                  |
| setting                                 | POP3 account            | popuser           |                  |
| 0 <u>Mail server</u>                    |                         |                   |                  |
| o Parameter                             |                         |                   |                  |
| Saving                                  | Bac                     | <u>:k</u>         |                  |
| Sample API                              |                         |                   |                  |
| 0 <u>7Seg. State</u>                    |                         |                   |                  |
| operation                               |                         |                   |                  |

Figure 41: Network Interface Information Page

6. Still in the *Information* section, the last subsection gives you the Network library version:

| 6 V850 Network solution evalua                               | tion kit Windows Internet Explorer      |            |
|--------------------------------------------------------------|-----------------------------------------|------------|
| 🔆 🔆 🗸 🖉 http://192.168.0.5/                                  | 💌 🐓 🗙 Live Search                       | <b>P</b> • |
| File Edit View Favorites Too                                 | s Help                                  |            |
| 😤 🔅 🏀 V850 Network solution e                                | valuation kit. 👘 🔹 🔂 🔹 🖶 🖓 Page 🗸 🎲 Tor | ols • »    |
| V850 Network solution<br>evaluation kit                      | Network library version                 |            |
| Information     O CPU                                        | Network library version : V2.00         |            |
| o <u>specifications</u><br>O <u>Specs of the</u><br>board    | Back                                    |            |
| 0 <u>Network</u><br><u>interface</u>                         | Duck                                    |            |
| library<br>version                                           |                                         |            |
| <ul> <li>Setup</li> <li>0 <u>Network</u></li> </ul>          |                                         |            |
| <u>setting</u><br>O <u>Mail server</u>                       |                                         |            |
| 0 <u>Parameter</u><br><u>Saving</u>                          |                                         |            |
| <ul> <li>Sample API</li> <li>O <u>7Seg. State</u></li> </ul> |                                         |            |
| <u>operation</u>                                             |                                         |            |
|                                                              |                                         |            |

Figure 42: Network Library Version Information Page

7. The *Setup* section consists of Network and Mail server setting pages, as well as a Parameter saving page to write the parameters saved in these two setting pages to the Flash memory.

You can use the Network setting page to configure the IP address, the Subnet mask and the Gateway:

| C V850 Network solution evaluation kit                    | Windows Internet Explorer                                              |                      |  |
|-----------------------------------------------------------|------------------------------------------------------------------------|----------------------|--|
| 🔆 🔆 🗸 🖉 http://192.168.0.5/                               | 💌 🗲 🗙 Live Search                                                      | <b>₽</b> -           |  |
| File Edit View Favorites Tools Help                       |                                                                        |                      |  |
| 😭 🏟 🏈 V850 Network solution evaluation                    | kit. 🚺 🔹 🔂 👻 🖶 💌 [                                                     | 📝 Page 🔻 🌍 Tools 👻 🎽 |  |
| V850 Network solution<br>evaluation kit                   | Network setting                                                        |                      |  |
| Information                                               | Please click the button after setting the content.                     |                      |  |
| 0 <u>CPU</u><br>specifications                            | Setting Undo                                                           |                      |  |
| o <u>specs of the</u><br><u>board</u><br>o <u>Network</u> | The new parameters are reflected after "Parameter Saving" is selected. |                      |  |
| 0 <u>Network</u><br>library                               |                                                                        |                      |  |
| version                                                   | IP address 192.168.0.5                                                 |                      |  |
| • Setup                                                   | Netmask 255.255.255.0                                                  |                      |  |
| 0 <u>Network</u><br>setting                               | Gateway 192.168.0.254                                                  |                      |  |
| 0 <u>Mail server</u>                                      |                                                                        |                      |  |
| 0 Parameter<br>Saving                                     | Back                                                                   |                      |  |
| • Sample API                                              |                                                                        |                      |  |
| 0 <u>7Seg. State</u><br>operation                         |                                                                        |                      |  |
|                                                           |                                                                        |                      |  |
|                                                           |                                                                        |                      |  |

Figure 43: Network Setting Page

8. The Mail server setting page below is used to configure the e-mail server functionality.

The following settings are available:

- The IP address of the SMTP server (Example: 192.168.0.254).
- The receive mail address that specifies the e-mail address to which the incoming e-mails arrive.
- The forwarding mail address that specifies the e-mail address used to automatically forward the outcoming e-mails to the recipient.
- The IP address of the POP3 server (Example: 192.168.0.254).
- The account and the password of the POP3 server that are needed to collect the e-mails received to the *V850ES/Jx3-E Network it!* board.
- The Mail acquisition interval that defines the time interval used to check the POP3 server to determine whether there are confirmations of new e-mails received. Please reduce the acquisition interval value when the load of e-mails on the POP3 server increases.

Finish by pressing the "Setting" button to save the new parameters.

| 🖉 V850 Network solution evalua                                                                                                    | tion kit Windows Internet Explore                                                                                                    |                                                                                                  | × |
|----------------------------------------------------------------------------------------------------|----------------------------------------------------------------------------------------------------|--------------------------------------------------------------------------------------------------|---|
| 🔆 🔆 🗸 🖉 http://192.168.0.5/                                                                                                    |                                                                                                    | Live Search                                                                                      | • |
| File Edit View Favorites Tools                                                                                                    | s Help                                                                                                    |                                                                                                  |   |
| 😭 🏟 🌈 V850 Network solution ev                                                                                                    | valuation kit.                                                                                                    | 🟠 🔹 🔝 🔹 🎰 🔹 🔂 Page 🔹 🎯 Tools 👻                                                                   | » |
| V850 Network solution<br>evaluation kit                                                                                                    | 1                                                                                                    | Mail server setting                                                                              |   |
| <ul> <li>Information         <ul> <li>O <u>CPU</u><br/>specifications</li> <li>O <u>Specs of the</u><br/>board</li> <li>O <u>Network</u><br/>interface</li> <li>Vacuation</li> </ul> </li> </ul> | Please click t<br>This setting become                                                                                                    | he button after setting the content<br>Setting Undo<br>es valid after "Start" button was pushed. |   |
| <u>library</u><br>version                                                                                                    | SMTP Server IP address                                                                                                    | 192.168.0.254                                                                                    |   |
| • Setup                                                                                                    | Receive mail address                                                                                                    | cnet@localhost                                                                                   |   |
| 0 <u>Network</u>                                                                                                    | Forwarding mail address                                                                                                    | root@localhost                                                                                   |   |
| 0 <u>Mail server</u>                                                                                                    | POP3 Server IP address                                                                                                    | 192.168.0.254                                                                                    |   |
| <u>setting</u><br>O <u>Parameter</u>                                                                                                    | POP3 account                                                                                                    | popuser                                                                                          |   |
| Saving                                                                                                    | POP3 password                                                                                                    |                                                                                                  |   |
| • Sample API                                                                                                    | POP3 password(rewrite)                                                                                                    |                                                                                                  |   |
| 0 <u>7Seg. State</u><br><u>operation</u>                                                                                                    | Mail acquisition interval(second)                                                                                                    | 30                                                                                               |   |
|                                                                                                    | The mail of The mail of The mail of The mail of The mail reception procession of the mail reception procession of the mail of the mail of | reception process is started<br>ess is started after pushing the "Start" button.                 |   |
|                                                                                                    |                                                                                                    | Start                                                                                            | ~ |

Figure 44: Mail Server Setting Page

9. Please note that the Parameter Saving (Writing in the Flash ROM) option is not implemented.

| 🖉 V850 Network solution evaluation kit Windows Internet Explorer                                                 |                                                        |  |  |  |
|----------------------------------------------------------------------------------------------------|--------------------------------------------------------|--|--|--|
| 💽 🗸 🖉 http://192.168.0.5/                                                                                        | 💌 🔂 Live Search                                        |  |  |  |
| File Edit View Favorites Too                                                                                     | ls Help                                                |  |  |  |
| 🔆 🎸 🌈 V850 Network solution e                                                                                    | valuation kit.                                         |  |  |  |
| V850 Network solution<br>evaluation kit                                                                          | Parameter Saving (Writing in Flash ROM)                |  |  |  |
| Information     O CPU                                                                                            | Writing in Flash ROM after "Writing" button is pushed. |  |  |  |
| o <u>GPO</u><br>specifications<br>o <u>Specs of the</u>                                                          | Writing                                                |  |  |  |
| 0 <u>Network</u><br><u>interface</u><br>0 <u>Network</u><br><u>library</u><br><u>version</u>                     | Back                                                   |  |  |  |
| • Setup                                                                                                    |                                                        |  |  |  |
| <ul> <li><u>Network</u><br/>setting</li> <li><u>Mail server</u><br/>setting</li> <li><u>Parameter</u></li> </ul> |                                                        |  |  |  |
| Saving<br>• Sample API<br>0 <u>7Seg. State</u>                                                                   |                                                        |  |  |  |
| <u>operation</u>                                                                                                 |                                                        |  |  |  |
|                                                                                                    |                                                        |  |  |  |

Figure 45: Parameter Saving Page

#### 11.4 SMTP/POP3 e-mail server

The SMTP/POP3 e-mail server is the second sample program. Before executing it, it is necessary to properly configure your network using the HTTP web server described in the previous section.

This sample program brings e-mail functionality (via POP3 and SMTP protocols) to the *V850ES/Jx3-E* - *Network it!* board and performs the following tasks:

- 1. Confirmation of new e-mails to the POP3 e-mail server.
- 2. Collection of the new e-mails using the POP function.
- 3. Sending e-mails using the SMTP function according to the content of the e-mail received => The e-mail received is forwarded to a specific address.
- 4. Steps 1 to 3 are repeated at the interval set up using the Mail server setting page on the HTTP web server.

The corresponding sample code follows the software flowchart below:

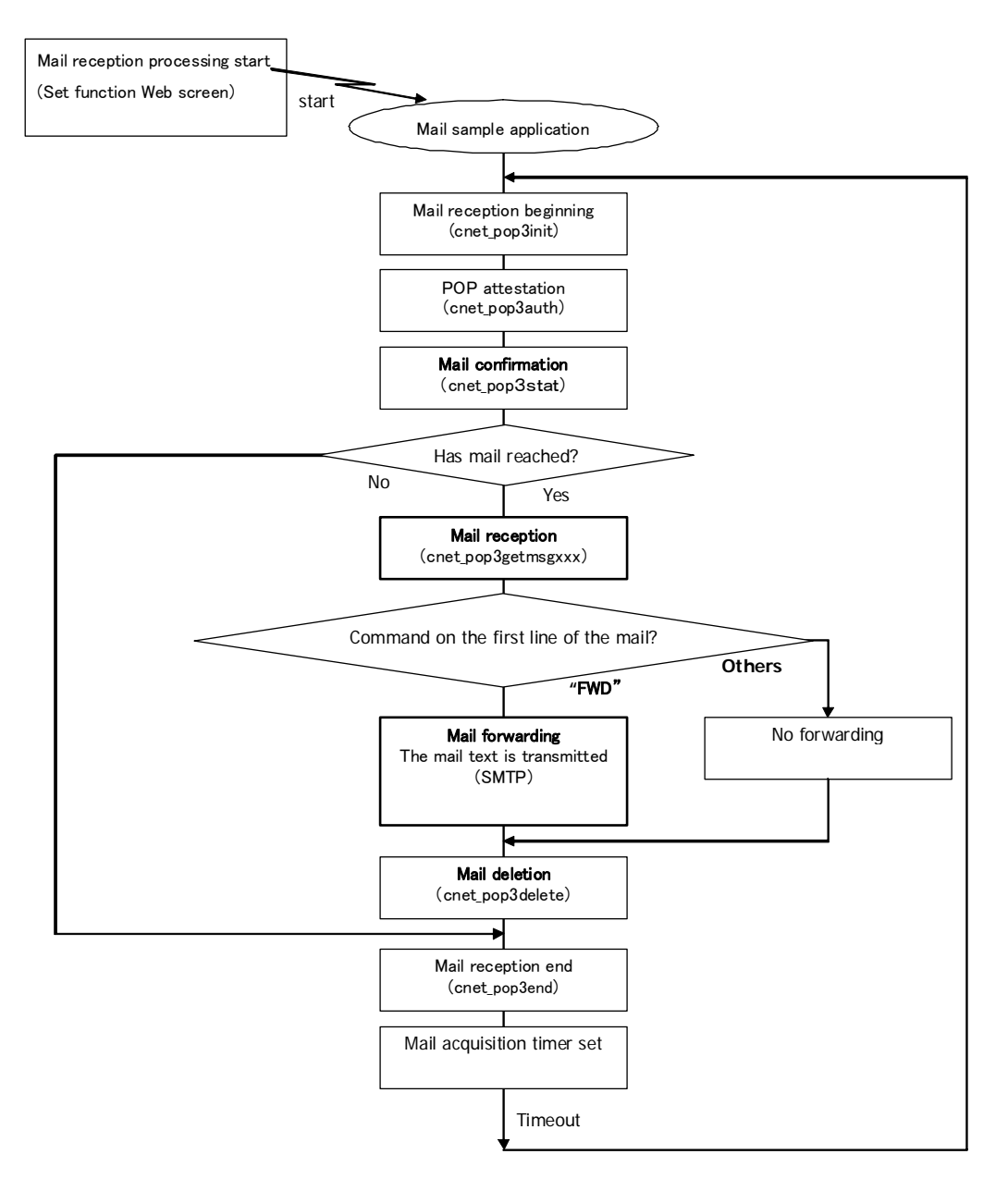

Figure 46: Mail Sample Application Flowchart

#### 11.4.1 Development environment

The following schematic describes the specific development environment you need to setup in order to benefit from the e-mail functionality.

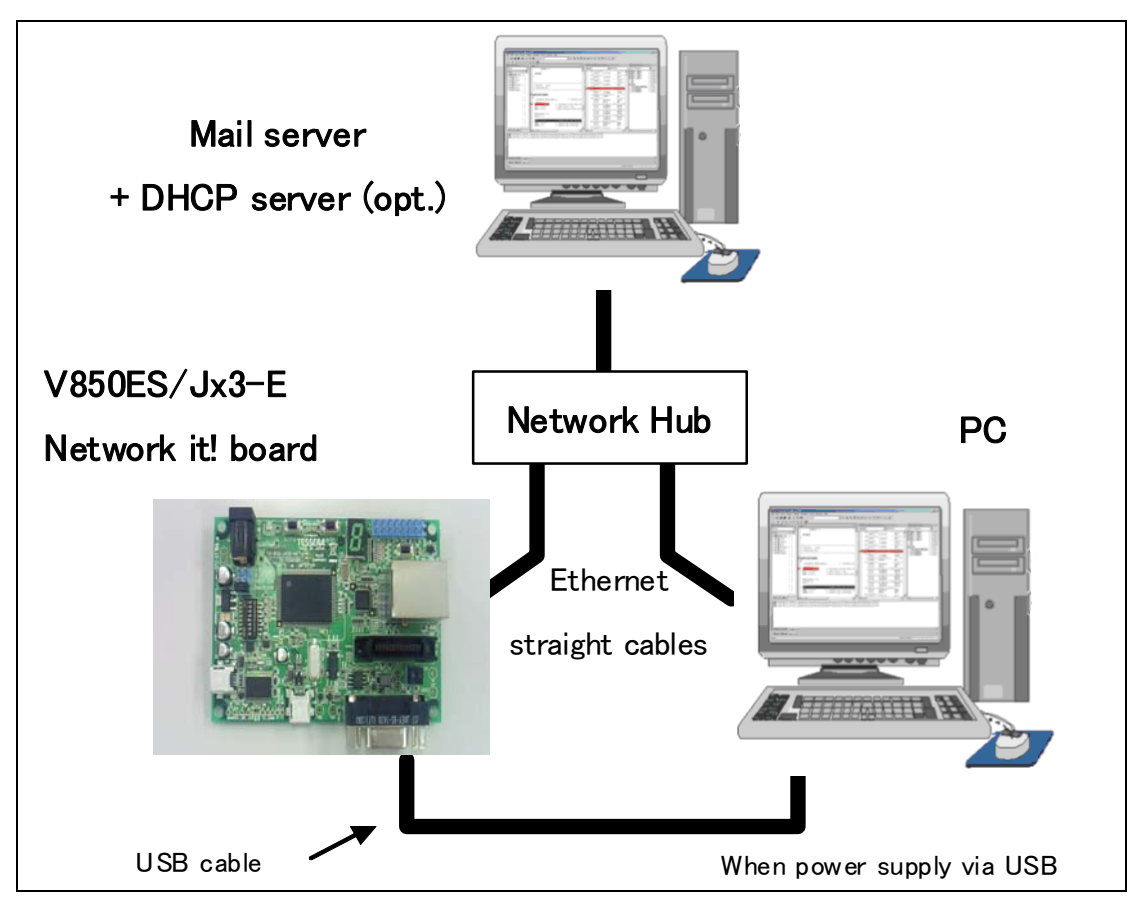

Figure 47: Connection Schematic to the E-mail Server

#### 11.4.2 How to run the sample program

In order to run the e-mail sample program, please ensure that these different steps are correctly implemented:

- 1. Connect the *V850ES/Jx3-E Network it!* board to an Ethernet network hub via a RJ45 straightthrough cable, according to the connection schematic above.
- 2. Similarly, connect the PC, with the web browser, to the Ethernet network hub using a RJ45 straightthrough cable. Also connect the USB cable between the *V850ES/Jx3-E* - *Network it!* board and the PC to supply the board.
- 3. Connect the mail server (PC) to the network hub with a straight-through cable.
- 4. The web browser on the PC is used to set the SMTP/POP3 e-mail server parameters. The mail reception processing is started once you have pressed the "Start" button on the Mail setting page displayed on your web browser.

| 🖉 V850 Network solution evaluat                                                            | ion kit Windows Internet Explore  |                                           |            |
|--------------------------------------------------------------------------------------------|-----------------------------------|-------------------------------------------|------------|
| 🔆 🔆 🗸 🖉 http://192.168.0.5/                                                                |                                   | 💌 🗲 🗙 Live Search                         | <b>P</b> - |
| File Edit View Favorites Tools                                                             | Help                              |                                           |            |
| 😤 🕸 🌈 V850 Network solution ev.                                                            | aluation kit.                     | 🏠 🔹 🖾 🔹 🖶 🖓 Page 🗸 🎯 Too                  | ols • »    |
| V850 Network solution<br>evaluation kit                                                    | 1                                 | Mail server setting                       |            |
| • Information                                                                              | Please click t                    | he button after setting the content.      |            |
| 0 <u>CPU</u><br>specifications                                                             |                                   | Setting Undo                              |            |
| <ul> <li>Specs of the<br/>board</li> <li>Network<br/>interface</li> <li>Network</li> </ul> | This setting become               | es valid after "Start" button was pushed. |            |
| library<br>version                                                                         | SMTP Server IP address            | 192.168.0.254                             |            |
| • Setup<br>O <u>Network</u>                                                                | Receive mail address              | cnet@localhost                            |            |
|                                                                                            | Forwarding mail address           | root@localhost                            |            |
| 0 Mail server                                                                              | POP3 Server IP address            | 192.168.0.254                             |            |
| <u>setting</u><br>O Parameter                                                              | POP3 account                      | popuser                                   |            |
| Saving                                                                                     | POP3 password                     |                                           |            |
| • Sample API                                                                               | POP3 password(rewrite)            |                                           |            |
| 0 <u>/Seg. State</u><br>operation                                                          | Mail acquisition interval(second) | 30                                        |            |
|                                                                                            | The mail r                        | reception process is started              |            |
|                                                                                            |                                   | Start                                     | ~          |

Figure 48: Start Button for Mail Reception Processing

- 5. When failing to connect to the POP3 server, please check the settings of the different addresses and POP3 account/password.
- 6. The *V850ES/Jx3-E Network it!* board receives the e-mails from the POP3 server and these e-mails are transmitted to the user specified by the POP3 server account according to the command on the first line of the text.

Please use the following format for the e-mails.

| To: ******@ ***.com<br>Subject: ******<br>(The first line of text)<br>(The second line of text) | <ul> <li>← E-Mail address of the POP3 user</li> <li>← The content is arbitrary (Up to 10 characters)</li> <li>← Command</li> </ul> |
|-------------------------------------------------------------------------------------------------|----------------------------------------------------------------------------------------------------|
| :                                                                                               | ← When the mail is forwarded, the transmitted content is described                                                                 |

(up to 10 lines)

> Command on the first line of the e-mail:

#### [FWD]

If the command forward, "FWD", is entered, the e-mail is forwarded from the second line of the text to the address specified in the Mail server setting web page.

#### [(Others)]

E-mails that don't contain the "FWD" command on the first line of the text are deleted without doing any specific operation.

#### 11.5 DHCP client

The V850ES/Jx3-E - Network it! board can also benefit from Dynamic Host Configuration Protocol.

To enable DHCP, set the variable "CONFIG\_DHCP" to 1 as shown in the screenshot below.

This variable can be found in the header file "config.h" located under the following directory: \Sample Programs\TK-850\_Jx3-E\_IAR\_mailSample\Program Files\NEC Electronics Tools\smp850e\cnet\TK-850\_Jx3-E\include

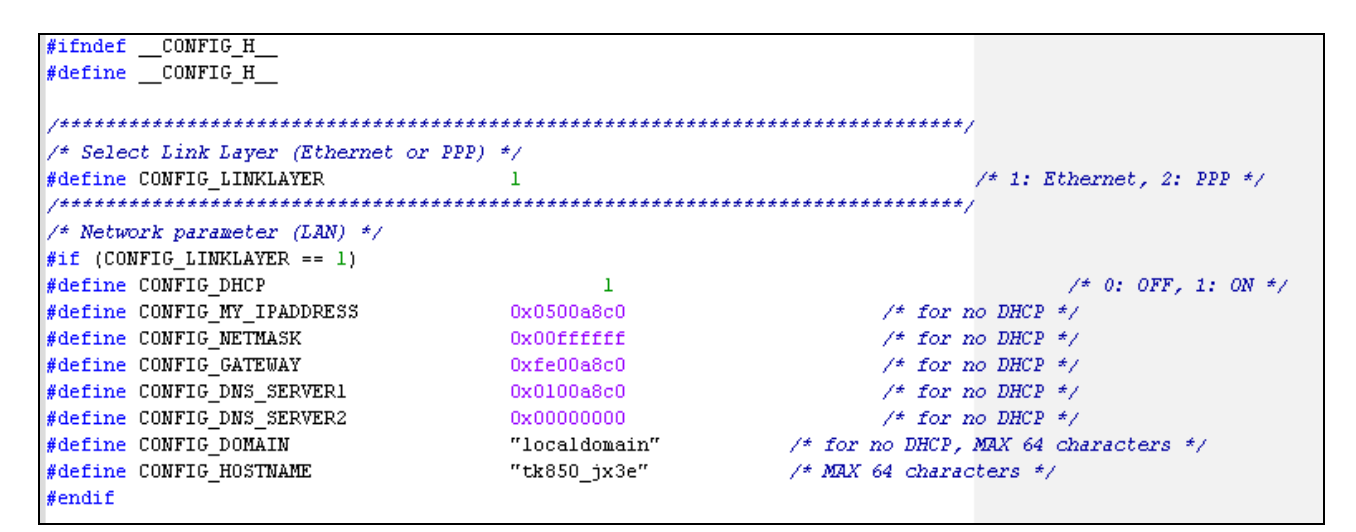

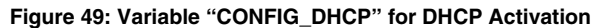

#### 11.6 7-segment LED control

This sample program performs the control of an on-board 7-segment LED by displaying different numbers. Similarly to the e-mail sample program, the 7-segment LED mounted on the *V850ES/Jx3-E - Network it!* board can be controlled using the HTTP web server running with a web browser.

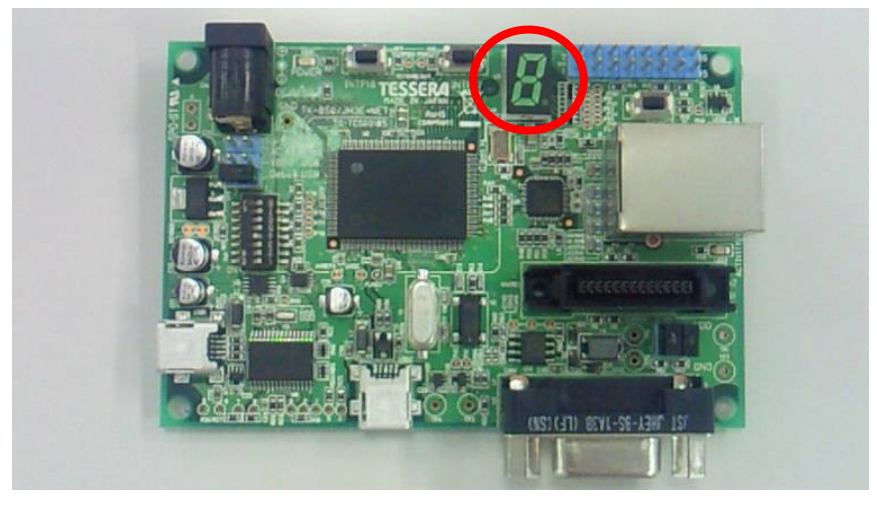

Figure 50: 7-Segment LED Location

The corresponding sample code follows the software flowchart below:

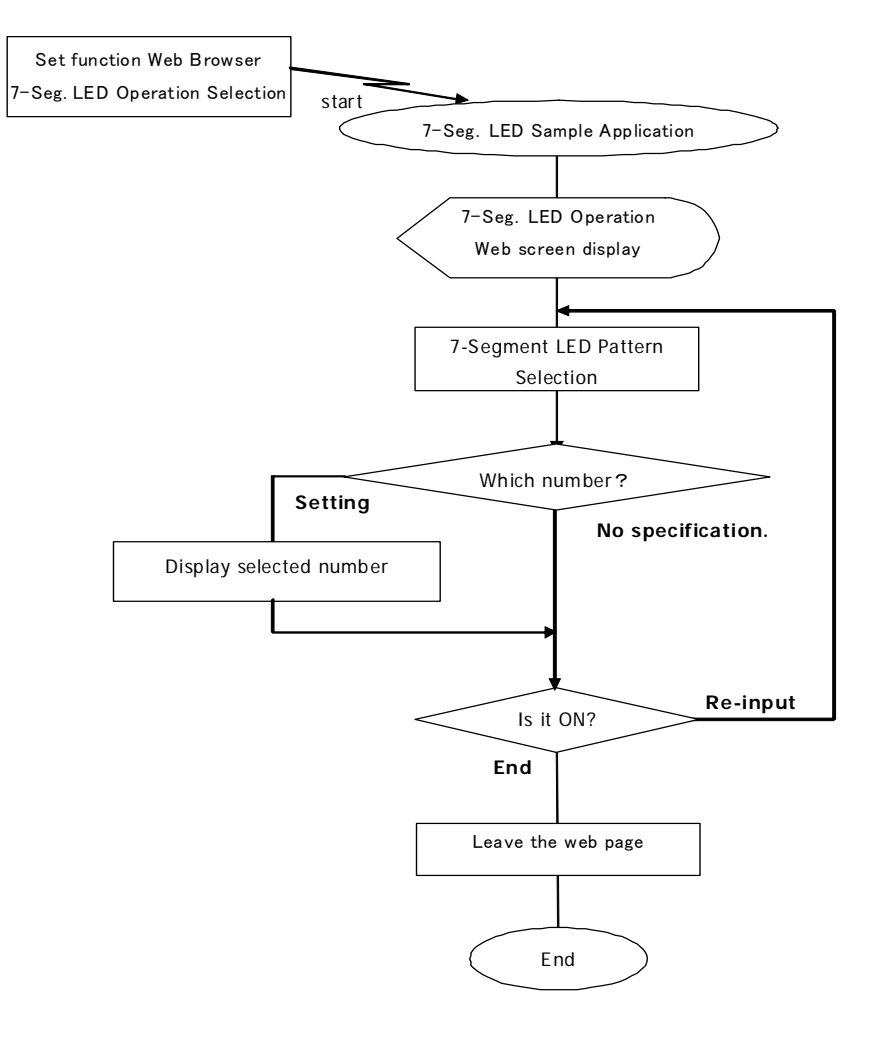

Figure 51: 7-Segment LED Control Flowchart

User's Manual U20192EE1V0UM00

#### 11.6.1 Development environment

The following schematic describes the specific development environment you need to setup in order to control the 7-segment LED.

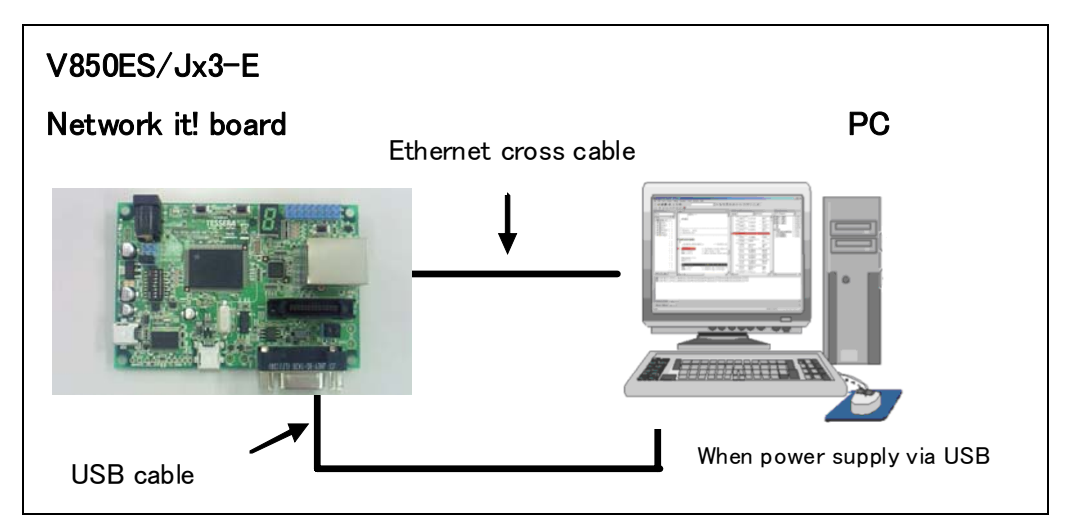

Figure 52: Connection Schematic for 7-Segment LED Control

#### 11.6.2 How to run the sample program

- 1. Connect the *V850ES/Jx3-E Network it!* board to the PC, that will run the web browser, via an Ethernet RJ45 cross cable.
- 2. Also connect the USB cable between the *V850ES/Jx3-E Network it!* board and the PC to power the board.
- Open the web browser on the PC. Type the following address in the URL bar to connect to the HTTP web server of the V850ES/Jx3-E - Network it! board: <u>http://192.168.0.5/</u>

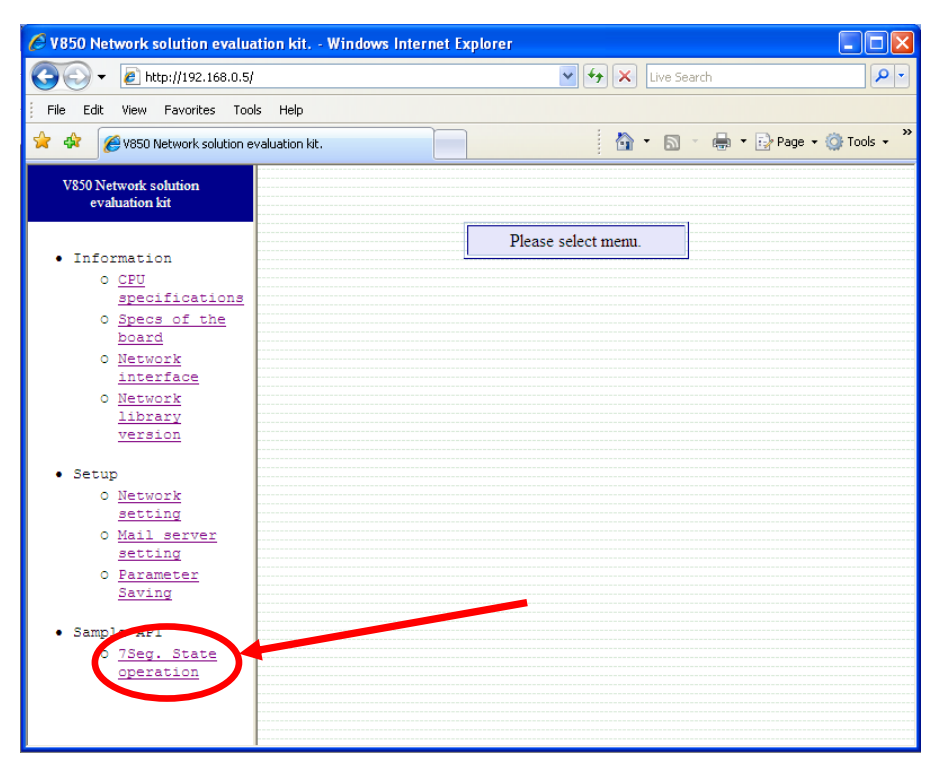

Figure 53: 7-Segment LED Control via the HTTP Web Server User's Manual U20192EE1V0UM00

4. The 7-segment LED control page is displayed.

| V850 Network solution evaluation        | tion kit Windows Internet Explorer                  |
|-----------------------------------------|-----------------------------------------------------|
|                                         |                                                     |
| • • • • • • • • • • • • • • • • • • •   |                                                     |
| File Edit View Favorites Tool           | s Help                                              |
| 🔶 🚸 🏾 🏉 V850 Network solution ev        | valuation kit. 👘 🔹 🔂 🖌 🔂 🚽 🔂 Page 🔹 🎯 Tools 🔹 🎇     |
|                                         |                                                     |
| V850 Network solution<br>evaluation kit | 7Seg. State operation                               |
|                                         |                                                     |
| <ul> <li>Information</li> </ul>         | Disco aliate the button of an extention the content |
| 0 <u>CPU</u>                            | Please click the button alter selecung the content. |
| specifications                          | Catting                                             |
| 0 <u>Specs of the</u>                   | Setting                                             |
| 0 Notwork                               | 7Seg. setting 0 🗸                                   |
| interface                               |                                                     |
| 0 Network                               |                                                     |
| library                                 |                                                     |
| version                                 | Back                                                |
|                                         |                                                     |
| • Setup                                 |                                                     |
| O <u>Network</u>                        |                                                     |
| 0 Mail server                           |                                                     |
| setting                                 |                                                     |
| 0 Parameter                             |                                                     |
| Saving                                  |                                                     |
|                                         |                                                     |
| • Sample API                            |                                                     |
| 0 <u>7Seg. State</u>                    |                                                     |
| operation                               |                                                     |
|                                         |                                                     |
|                                         |                                                     |
|                                         |                                                     |
|                                         |                                                     |
|                                         |                                                     |
|                                         |                                                     |
|                                         |                                                     |

Figure 54: 7-Segment LED Control Page

- 5. Select the number you wish to display on the 7-segment LED using the drop-down menu.
- 6. Press the "Setting" button to apply the changes on the board.
- 7. The corresponding numbers is displayed on the on-board 7-segment LED, and is maintained until the next number change.
- 8. Please repeat steps 5 to 7 to continue selecting different numbers.

# 12. Cables

# 12.1 USB interface cable (Mini-B type)

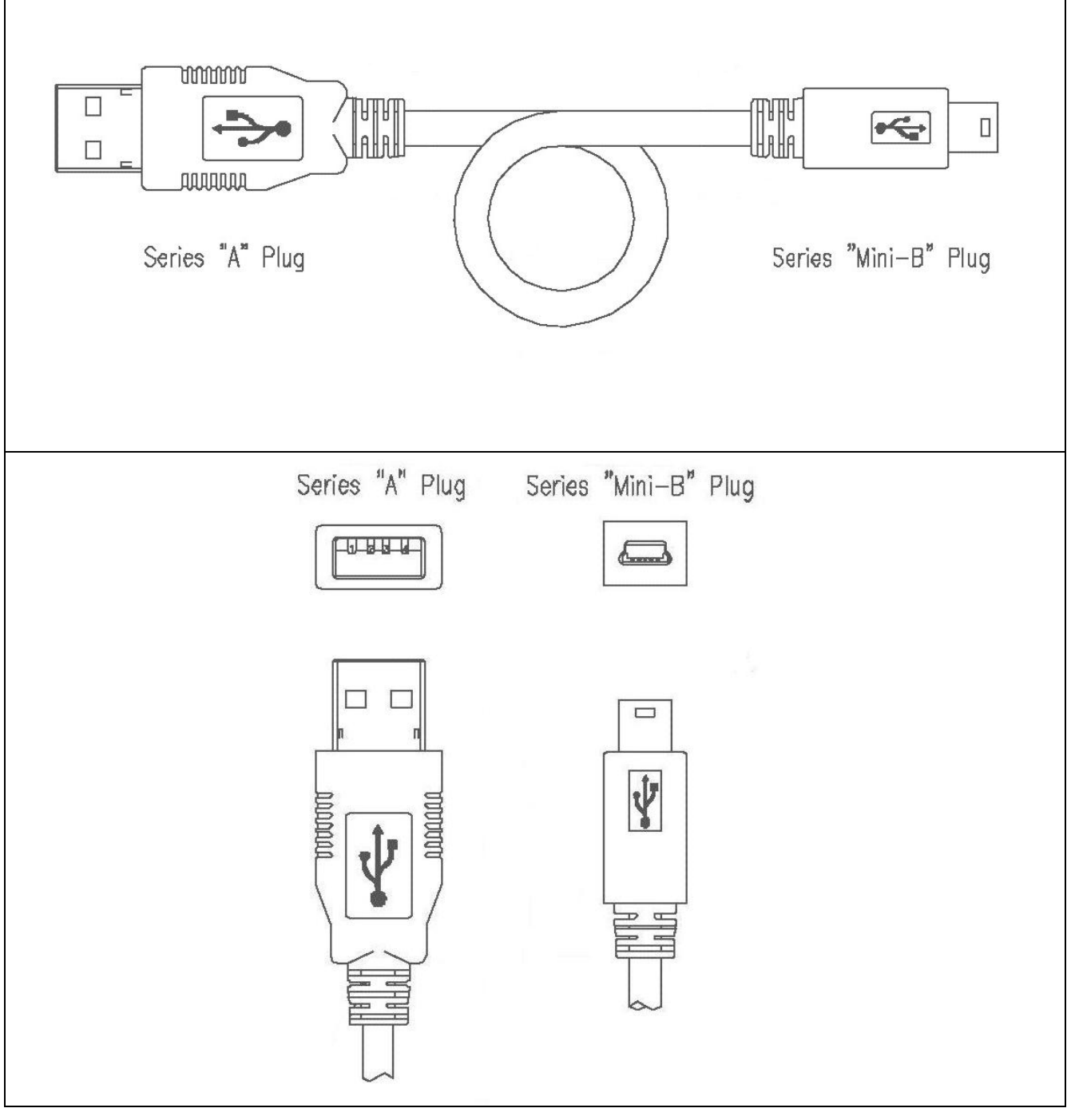

Figure 55: USB Interface Cable (Mini-B type)

# 13. Schematics

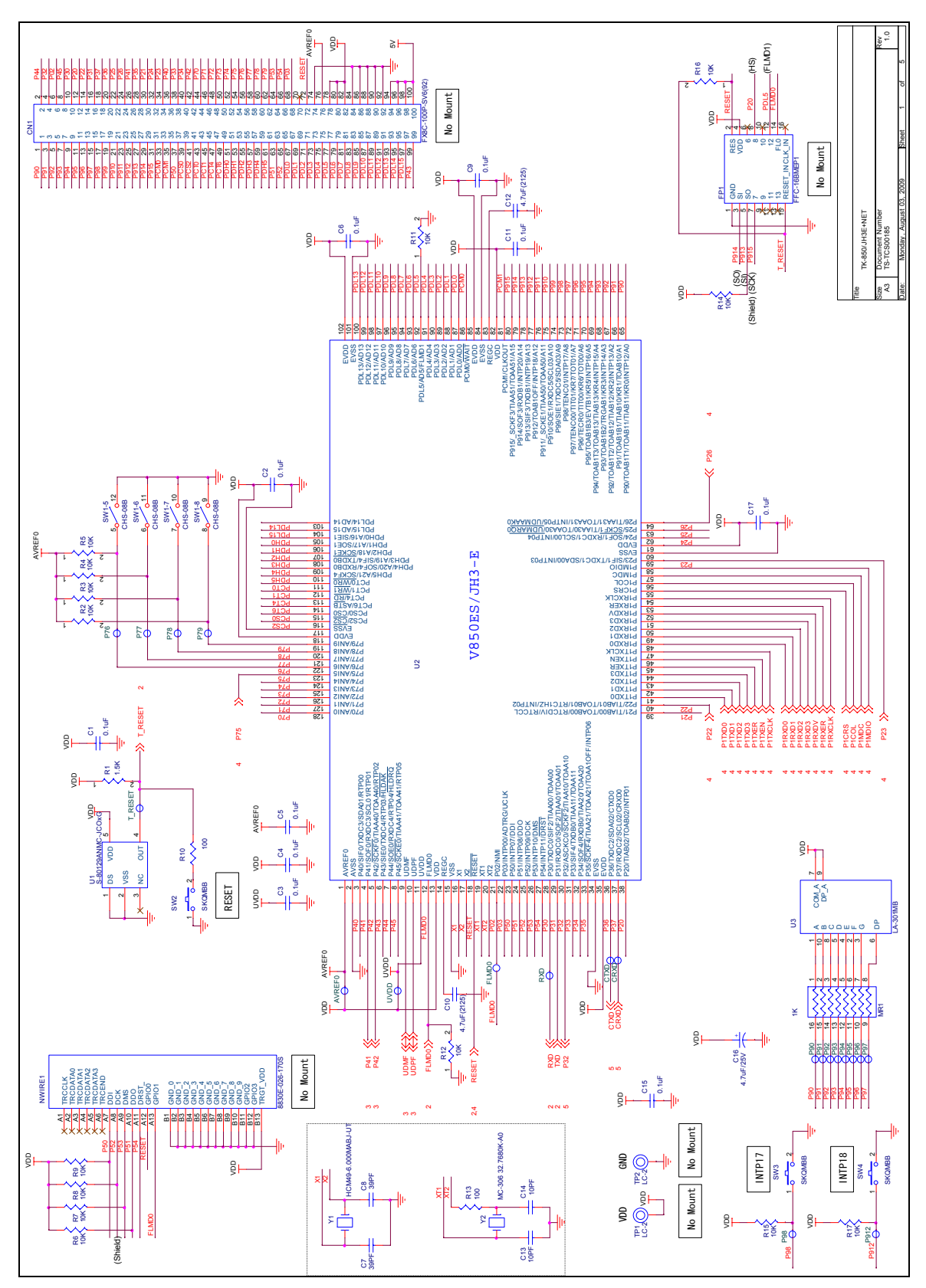

Figure 56: V850ES/Jx3-E - Network it! Schematics 1/5

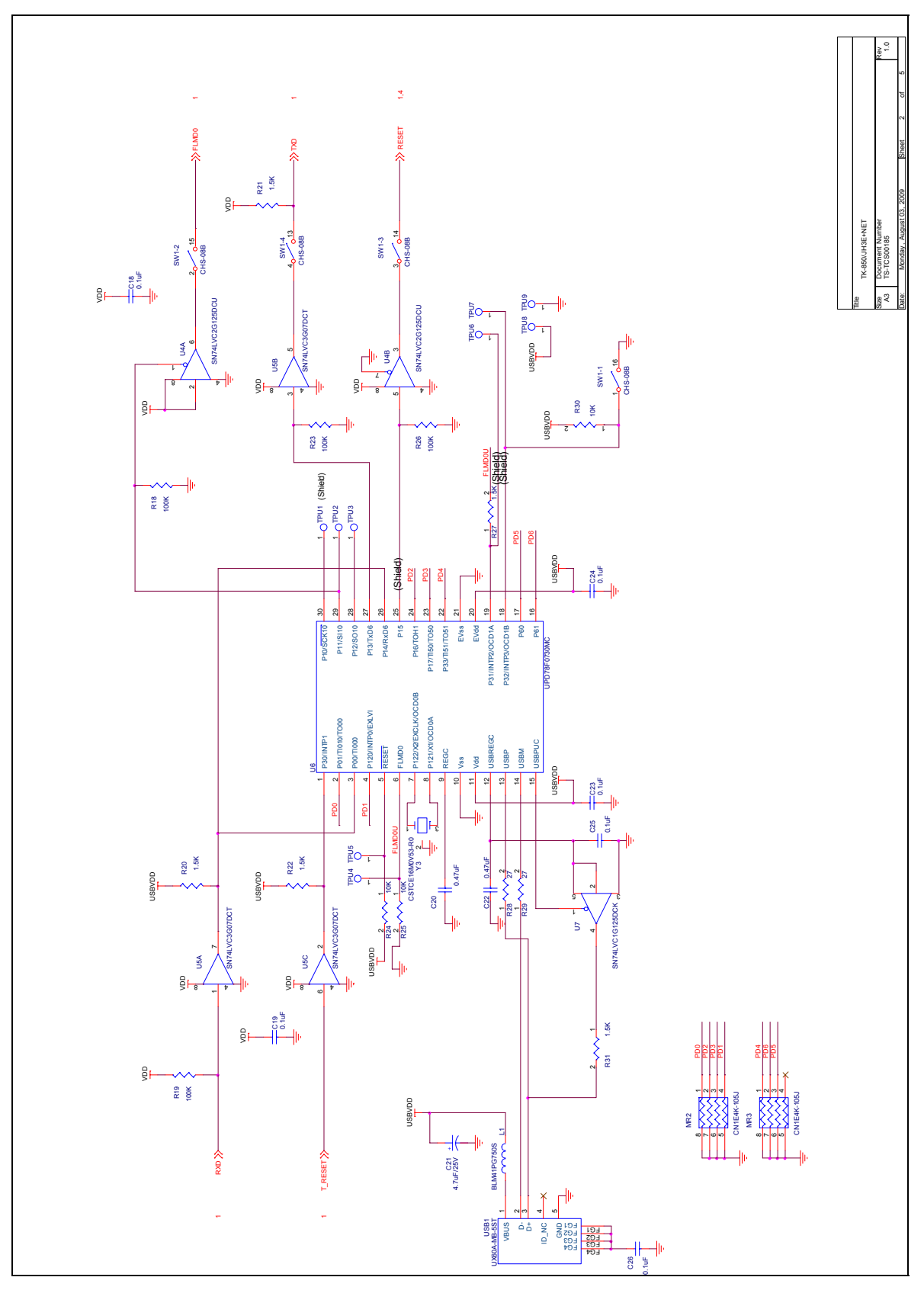

Figure 57: V850ES/Jx3-E - Network it! Schematics 2/5

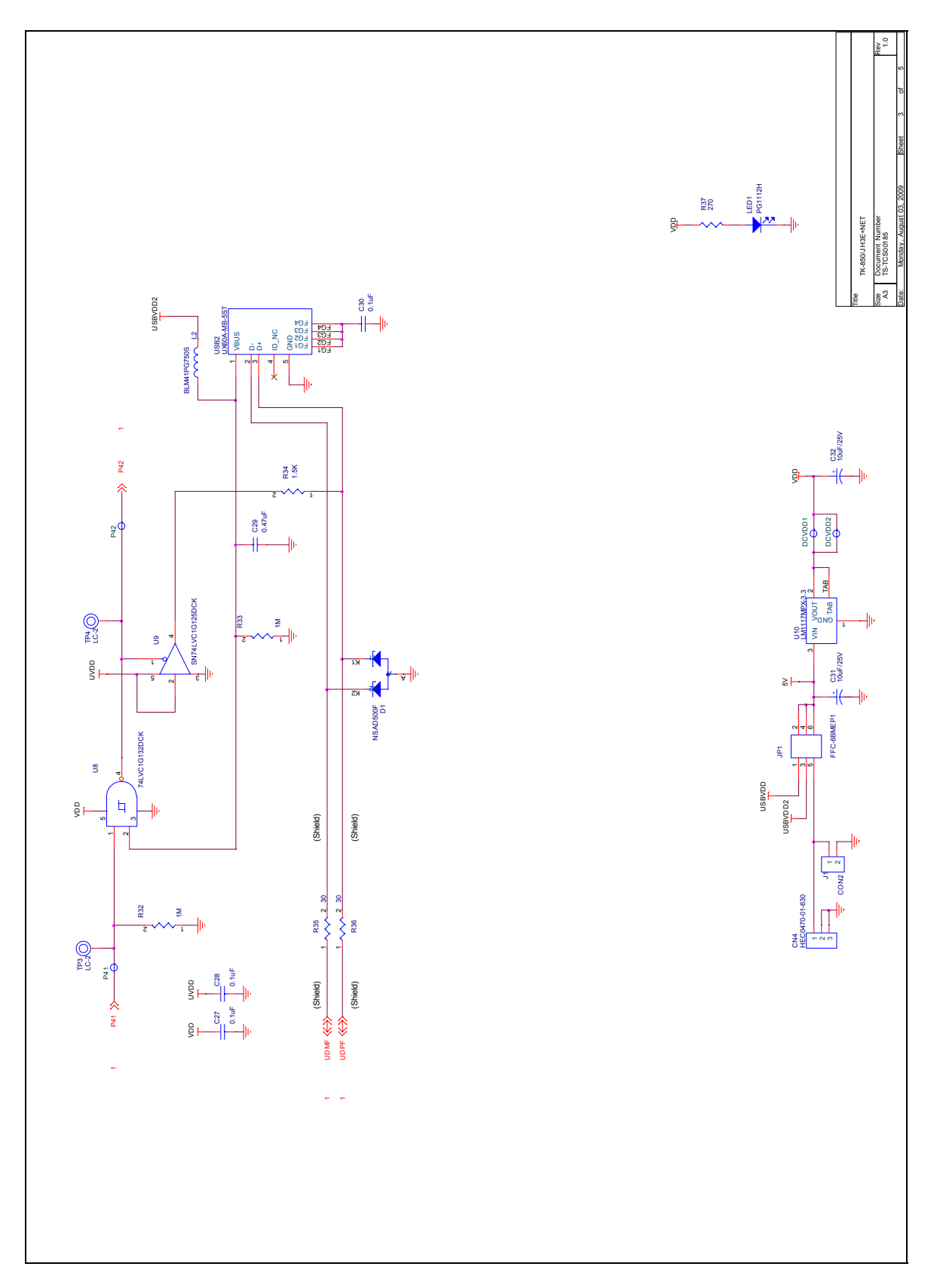

Figure 58: V850ES/Jx3-E - Network it! Schematics 3/5

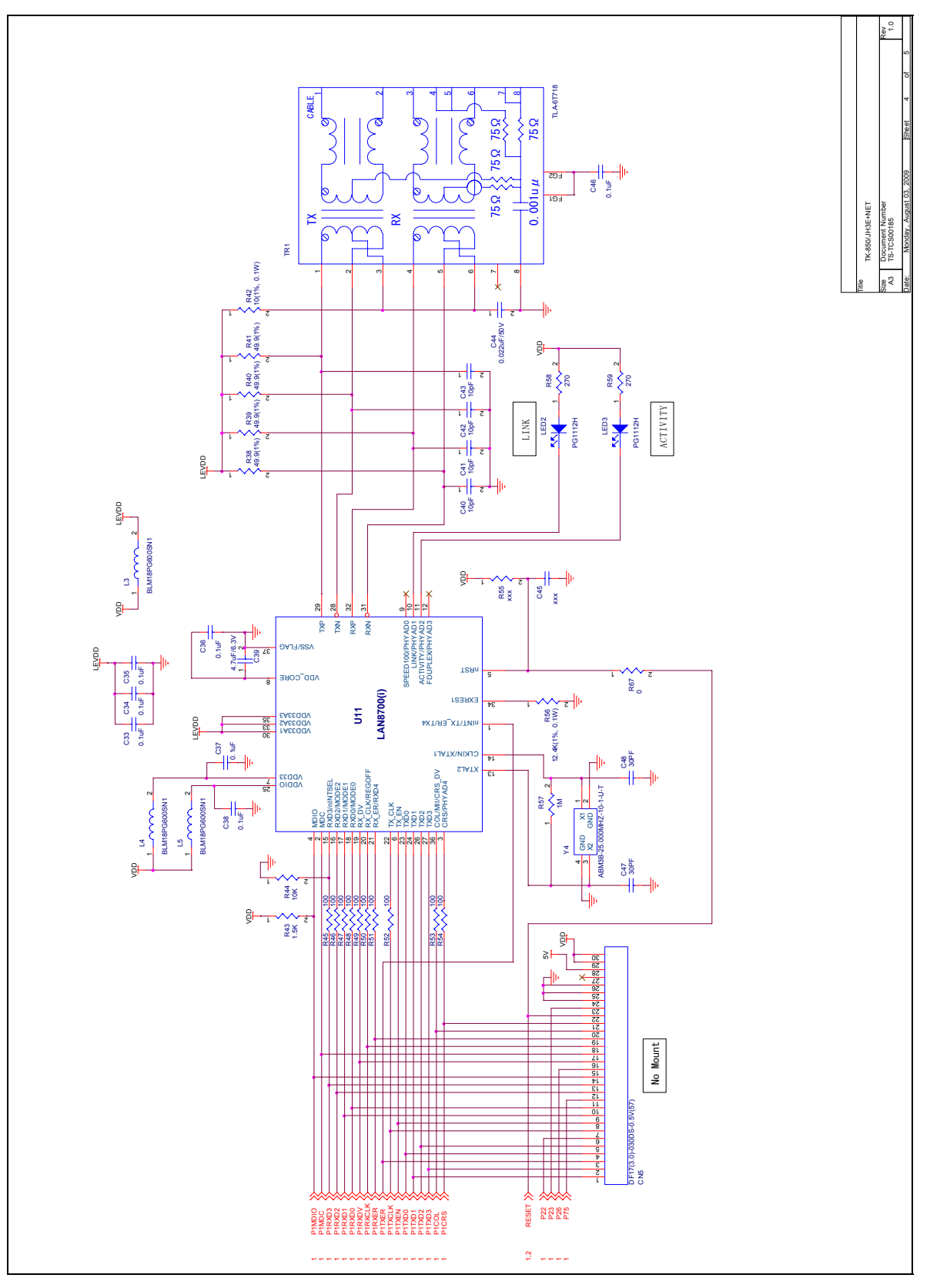

Figure 59: V850ES/Jx3-E - Network it! Schematics 4/5

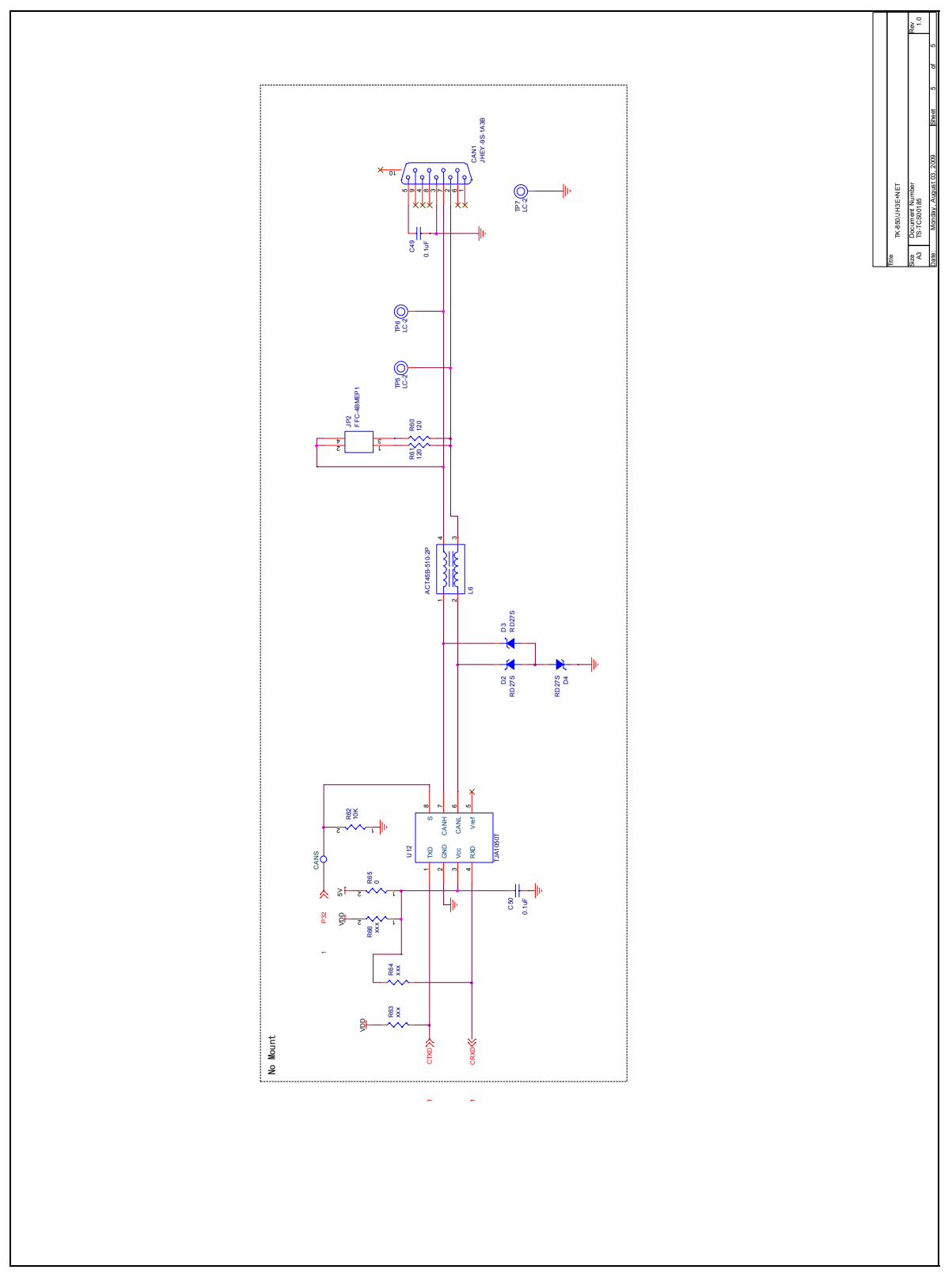

Figure 60: V850ES/Jx3-E - Network it! Schematics 5/5

[MEMO]